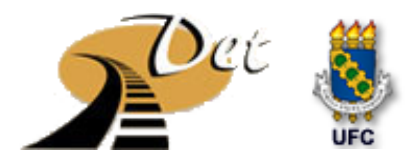

Universidade Federal do Ceará –UFC Centro de Tecnologia-CT Engenharia Civil Laboratório de Geomática Aplicada – LAG

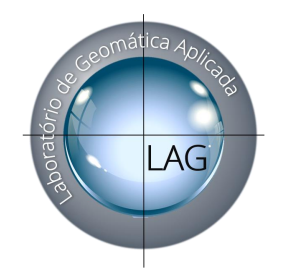

### TOPOGRAFIA Uso do Datageosis

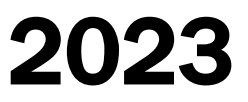

# **VERSÕES:** DATAGEOSIS OFFICE

- PROFISSIONAL;
- VIAS STANDART;
- STANDART PLUS;
- DEMO → DEMONSTRAÇÃO (gratuito);
- http://www.datageosis.com/

Contém todas as ferramentas das Versões Comerciais: Standard, Standard Plus, Professional e Vias. Há possibilidade de executar todos os comandos. No entanto, essa versão não faz exportação de dados e impressão; mas, permite ao usuário fazer uma análise geral de todas as ferramentas

# **DATAGEOSIS OFFICE**

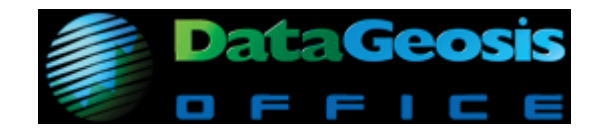

- TOPOGRAFIA:
  - IMPORTAÇÃO E EXPORTAÇÃO DE DADOS;
  - CAD INTEGRADO;
  - POLIGONAÇÃO
  - LEVANTAMENTO POR PONTOS;
  - NIVELAMENTO GEO MÉTRICO;
  - TRIGONOMÉTRICO;
  - MODELAGEM DIGITAL DO TERRENO(MDT OU MNT);
  - CURVAS DE NÍVEL
  - VOLUMETRIA
  - MEMORIAL DESCRITIVO

#### • GEODÉSIA:

- TRANSFORMAÇÕES GEODÉSICAS /CARTOGRÁFICAS
- DADOS GPS;

- **PROJETOS VIÁRIOS**:
  - ESTAQUEAMENTO
  - PERFIS LONGITUDINAIS E TRANSVERSAIS;
  - CONCORDÂNCIAS HORIZONTAIS (CIRCULAR E TRASNSIÇÃO) E VERTICAIS (CIRCULAR E PARÁBOLA);
  - SEÇÕES TRANSVERSAIS;
  - VOLUMES DE TRANSPORTE;(DIAGRAMA DE MASSAS);

## IMPORTAÇÃO DE DADOS

- DADOS BRUTOS DE DIFERENTES ESTAÇÕES;
- COORDENADAS;
- DADOS DE NIVELAMENTO;
- ARQUIVOS TEXTO;
- PLANILHAS;
- ARQUIVOS VETORIAIS (DGW, DX, SHP, outros)

- VIA CABO SERIAL;
- VIA CABO USB;

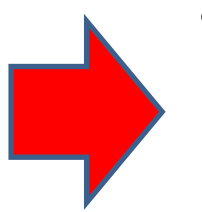

#### Levantamento Planialtimétrico IMPORTAÇÃO DE DADOS DA ESTAÇÃO TOTAL PARA O DATAGEOSIS

#### 1ª Etapa - CRIANDO UM NOVO PROJETO:

- Primeiramente inicia-se o programa, e uma caixa de diálogo surgirá apresentando duas opções:
- Abrir projeto (Esta opção será escolhida quando já houver um projeto salvo no computador e o qual se deseja acessar);
- **Criar novo projeto** (*Opção para iniciar um novo projeto*);

• Clica-se em "**Criar novo projeto**" e será apresenta a seguinte caixa de diálogo, na qual definiremos o nome do projeto e o seu diretório:

| DataGeosis Office                                    |                                                                                                    |       |
|------------------------------------------------------|----------------------------------------------------------------------------------------------------|-------|
| Arquivo Visualizar Ferramentas Ajuda                 |                                                                                                    |       |
| 🗋 😂 🖬 😂   🕺 🖄 🏷 🐘 🛷   🥠 🏷   🗖 🗃 📾   (                | 2 🕰 💿 , : 🔁 🗄 🖬 🕼 🖉 🚷 🚱 🔒 🗲 🌭 🗇 🗠 🌍 目 ,                                                                                                    |       |
| · · · · · · · · · · · · · · · · · · ·                |                                                                                                    |       |
| + / <i>L @ M C</i> 图 ● ● ● ● <b>● ■ </b> ◆ A M 図 ● ■ |                                                                                                    |       |
| É╡╉╋╬╗<br>╔╗╗                                        |                                                                                                    |       |
| K╗∎⁵ёё <mark>;;::::::::</mark>                       | Novo Projeto - Passo 1 de 3                                                                                                    |       |
| rrojetos                                             | Dados do projeto         Nome do projeto:         AULA TREINAMENTO]         Localização (Diretório onde o projeto será criado)         C:\Users\Public\Documents\DataGeosis Office \Proje                        AULA TREINAMENTO]         Localização (Diretório onde o projeto será criado)         C:\Users\Public\Documents\DataGeosis Office \Proje <td< th=""><th></th></td<> |       |
|                                                      |                                                                                                    | •     |
| ronto                                                | Capturar Cota, Desenho ortog Configura Mostra as coordenadas                                                                                                    | 06:47 |

#### Levantamento Planialtimétrico IMPORTAÇÃO DE DADOS DA ESTAÇÃO TOTAL PARA O DATAGEOSIS

→ Depois de preenchidos os campos, clica-se em "Avançar". Suceder-se-ão duas caixas de diálogo para as informações, sobre o terreno (*Parte 2 de 3, clica-se em "Avançar*",) e a Outra caixa se informa sobre o responsável técnico do Trabalho (*Parte 3 de 3, clica-se em "Concluir"*).

➔ O projeto foi criado e já está pronto para receber os dados gravados na estação total.

# 2ª Etapa - CARREGANDO OS DADOS DA ESTAÇÃO TOTAL: • Na barra de menu (lateral) clica-se na opção Arquivo->

Comunicação→ Receber dados.

| DataGe   | eosis Office            |                                     |                                                        |                                       |                                   |                         |
|----------|-------------------------|-------------------------------------|--------------------------------------------------------|---------------------------------------|-----------------------------------|-------------------------|
| Arquivo  | Visualizar Ferramentas  | Ajuda                               |                                                        |                                       |                                   |                         |
|          | Novo Projeto Cti        | I+N 🛛 🤊 陀 🗖 🗖 🖼 🖾 🖉 🚽               | 🔁 🔳 🖾 🖉 🚽 🏛 🕦 🚱 🎴                                      | ,   🗲 🍣 🖀 🏶 🖿 🥪 😂 📃 💂                 | 9                                 |                         |
|          | Abrir Projeto Ctr       | +0 🔹 🌆 🔹 🔛                          |                                                        | · -                                   |                                   |                         |
|          | Salvar Todos Documentos |                                     | (X000415·AX                                            |                                       |                                   |                         |
|          | Fechar Projeto          |                                     |                                                        |                                       |                                   |                         |
|          | Adicionar ao Projeto    |                                     |                                                        |                                       |                                   |                         |
|          | Salvar Ct               | :1+S                                |                                                        |                                       |                                   |                         |
| 2        | Importar                |                                     |                                                        |                                       |                                   |                         |
|          | Exporta                 | •                                   |                                                        |                                       |                                   |                         |
|          | Comunicação             | Receber dados                       | DataGeosis Office Arquivo Visualizar Ferramentas Ajuda |                                       |                                   |                         |
|          | Importar Arquiro Bruto  | toração                             | i 🗋 🐸 🖬 🥵 i 🗴 🖄 🖄 🖏 🔷 🔷 🔊                              |                                       | 1 ; III (D) 🚱 🔒 🗲 🖧 🗇 🗠 🤣 🗇 🗐 ;   |                         |
|          | Carefi numa ñas Careja  |                                     |                                                        |                                       |                                   |                         |
|          | Configurações Gerais    |                                     | [별년) : : : : : : : : : : : : : : : : : : :             | · · · · · · · · · · · · · · · · · · · | ▼●■■●のよう○○■■素製作用と非常の              | 221                     |
| 2        | Configurar Impressora   |                                     | K7164481                                               | Nenhum equipamento selecionad         | dol de 1                          |                         |
| <b>0</b> | Imprimir Ct             | (I+P                                | Projetos $\checkmark$ # ×                              |                                       |                                   |                         |
| ğ 🗈      | Visualizar Impressão    |                                     | Cadernetas                                             |                                       | Selecione o equipamento           |                         |
| 1 12     | Arquivos Recentes       | •                                   | Geodésia                                               |                                       |                                   |                         |
| 4 (e)    |                         |                                     |                                                        |                                       |                                   |                         |
|          | Sair                    |                                     | Modelo de terreno<br>🔛 Perfis                          |                                       |                                   |                         |
|          |                         |                                     | Reconstituição                                         |                                       |                                   |                         |
|          |                         |                                     | Relatórios                                             |                                       |                                   |                         |
|          |                         |                                     |                                                        |                                       |                                   |                         |
|          |                         |                                     |                                                        |                                       | < Voltar Avançar > Cancelar Ajuda |                         |
|          |                         |                                     |                                                        |                                       |                                   |                         |
|          |                         | Telesfer.                           |                                                        |                                       |                                   |                         |
|          |                         | interface                           | Interface                                              |                                       |                                   | -                       |
|          |                         |                                     |                                                        |                                       |                                   |                         |
|          | 4 III                   | I I I I Comandos / Processamentos / | Pronto                                                 | Comandos / Processamentos /           | ELEVAÇÃO .Z ORTOGONAL ENGATE MO   | stra as coordenadas CAP |
| ceber da | ados do coletor         |                                     |                                                        |                                       |                                   | PT 🔺 😼 🗐 📶 🌵 06/10      |
|          |                         |                                     |                                                        |                                       | PT 🔺 💽 🍙 🚛                        | 06:50                   |

# 2ª Etapa - CARREGANDO OS DADOS DA ESTAÇÃO TOTAL: Depois, seleciona-se o equipamento para comunicação clica-se em "Avançar".

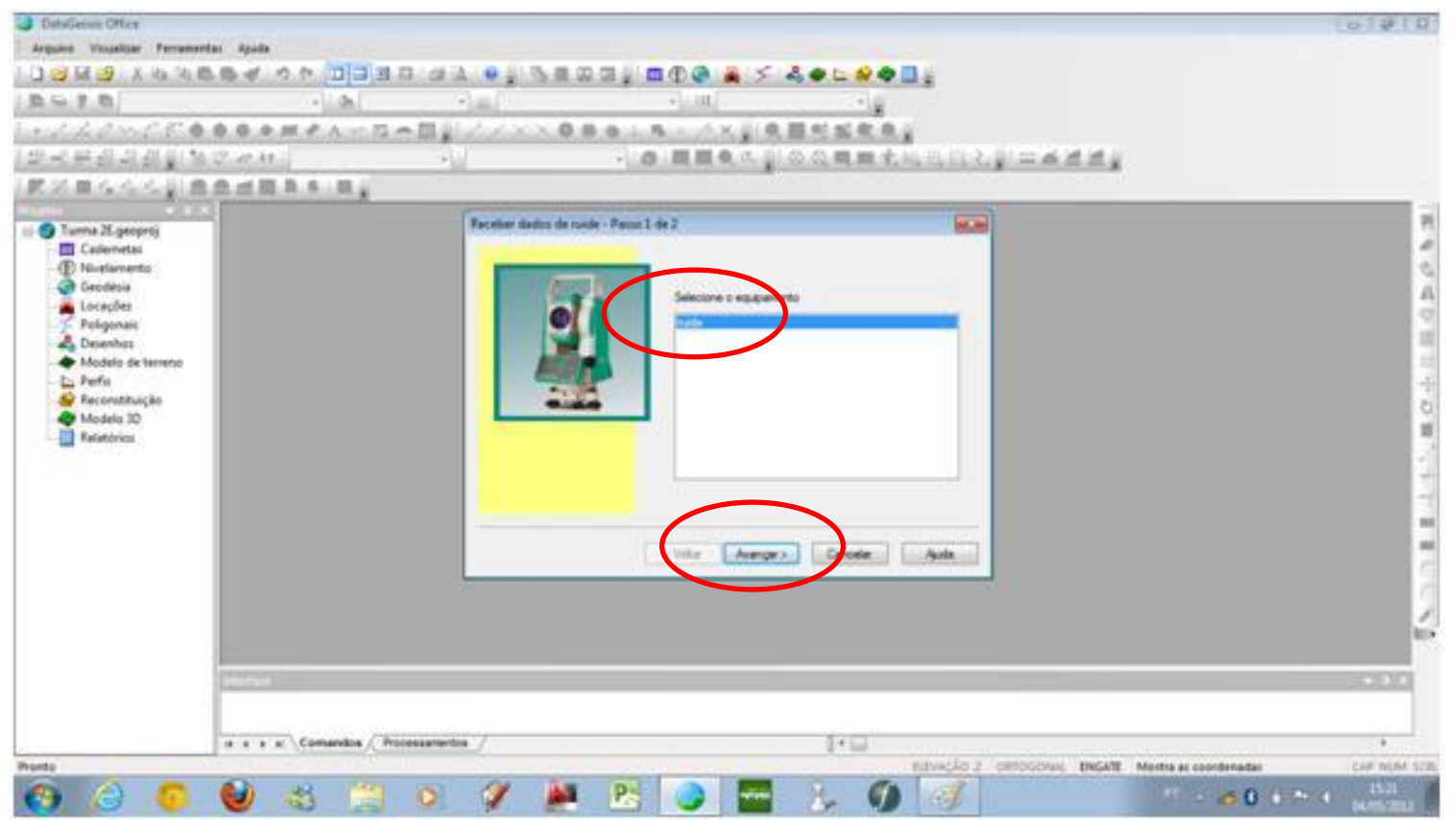

#### Obs: Se o equipamento não estiver cadastrado, deve-se fazer seu registro

# 2ª Etapa - CARREGANDO OS DADOS DA ESTAÇÃO TOTAL Na nova janela, seleciona-se o tipo de comunicação (*neste caso, SERIAL*) e clica-se em "Avançar".

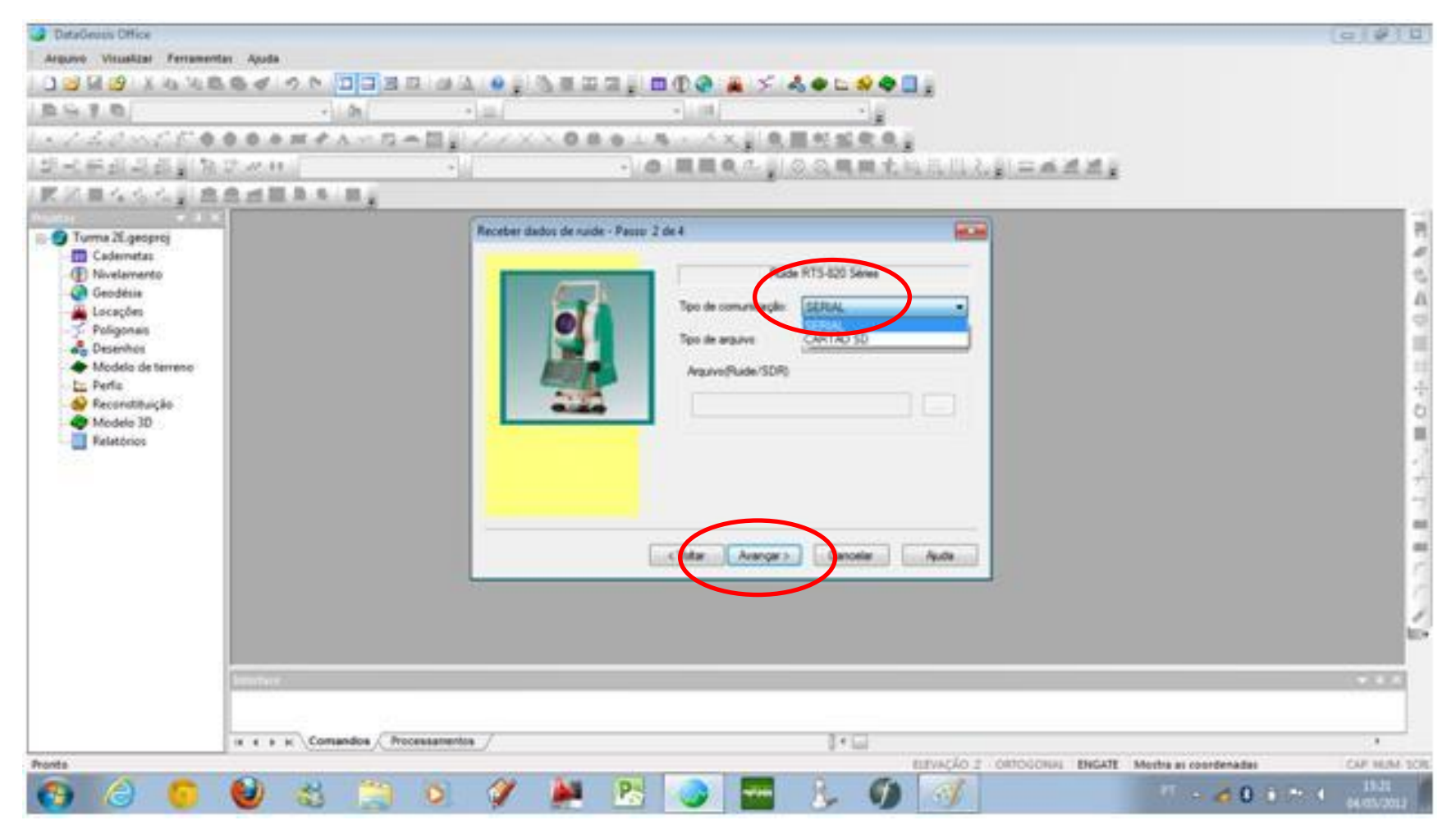

#### 2ª Etapa - CARREGANDO OS DADOS DA ESTAÇÃO TOTAL:

 O passo seguinte é conectar a estação ao computador, e informar qual é a porta serial onde está sendo feita a comunicação, e em seguida dar um nome para a caderneta que será descarregada no software, e clica em "Avançar".

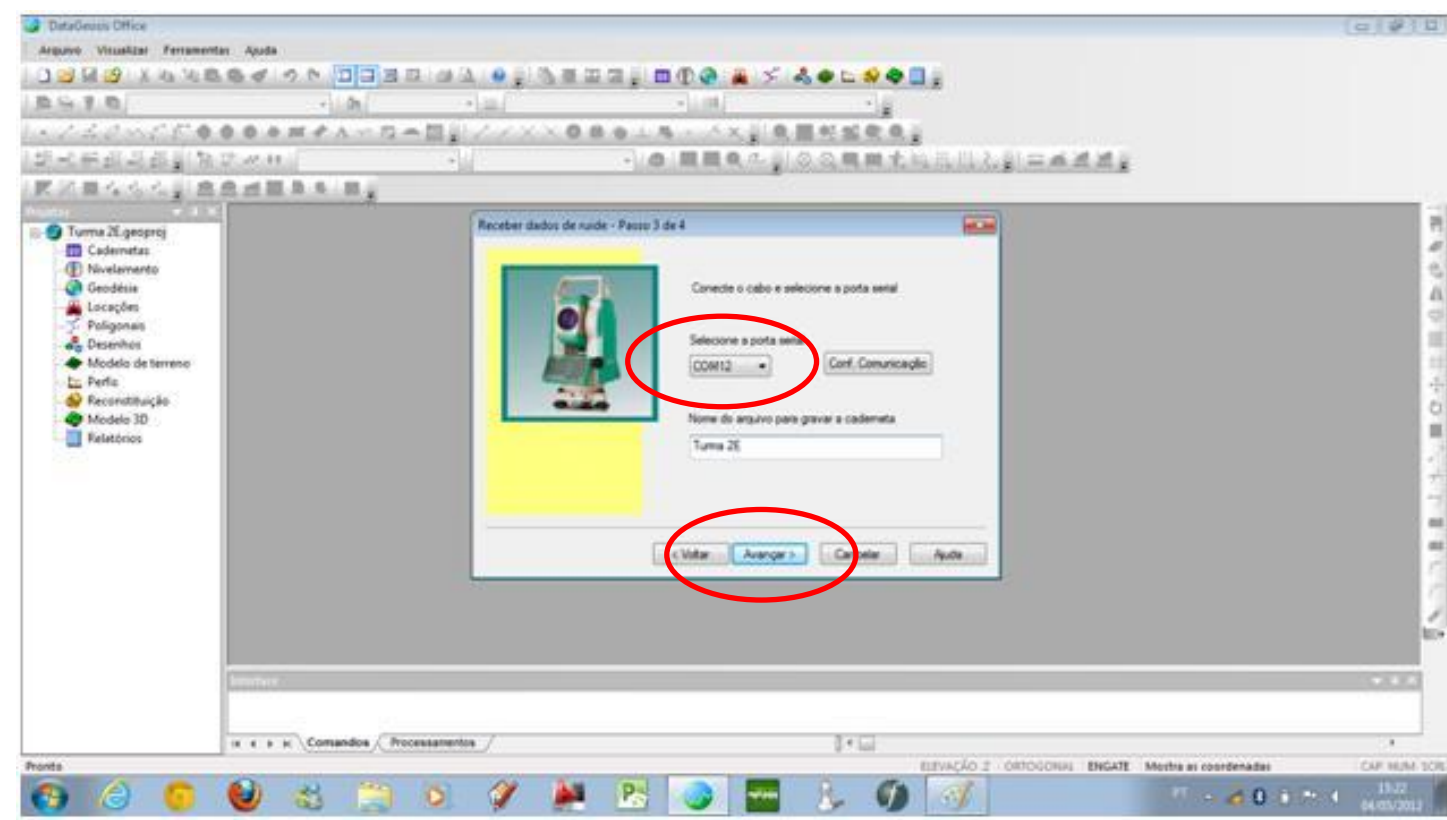

**OBS.** *Dependendo* do sistema operacional, há maneiras distintas de determinar a porta serial na qual a estação está conectada. Para o exemplo, no SO Windows 7. os passos são: Menu Iniciar  $\rightarrow$ Dispositivos e Impressoras.

# 2ª Etapa - CARREGANDO OS DADOS DA ESTAÇÃO TOTAL: Depois, na nova janela, clica-se em"Concluir". Neste ponto, o *software* fica a espera dos dados da Estação, e os comandos serão efetuados agora na própria Estação Total:

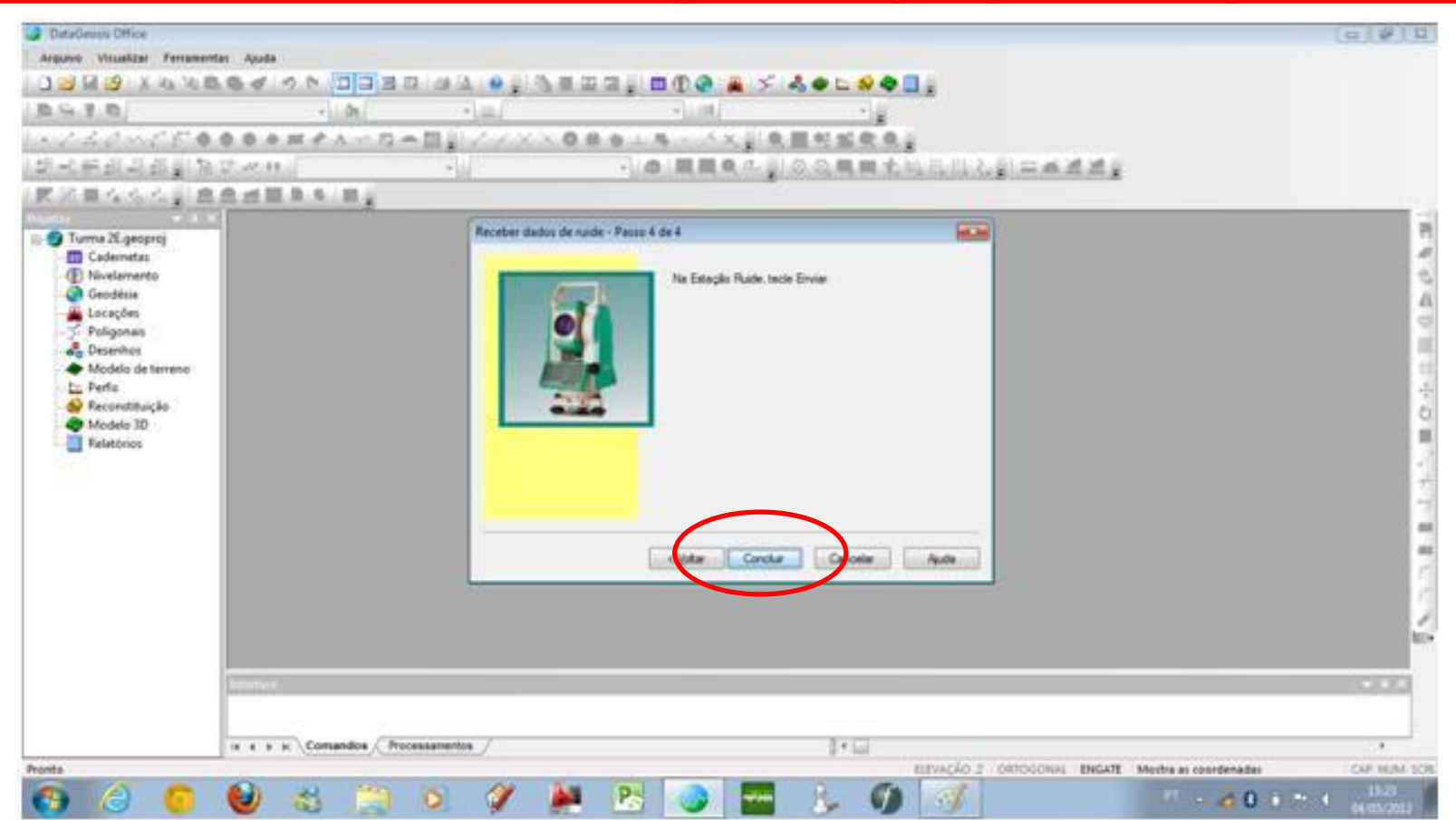

#### CARREGANDO OS DADOS DA ESTAÇÃO TOTAL:

 Conecta-se a Estação ao computador através de um cabo USB (por exemplo), e liga-se o aparelho (Estação):

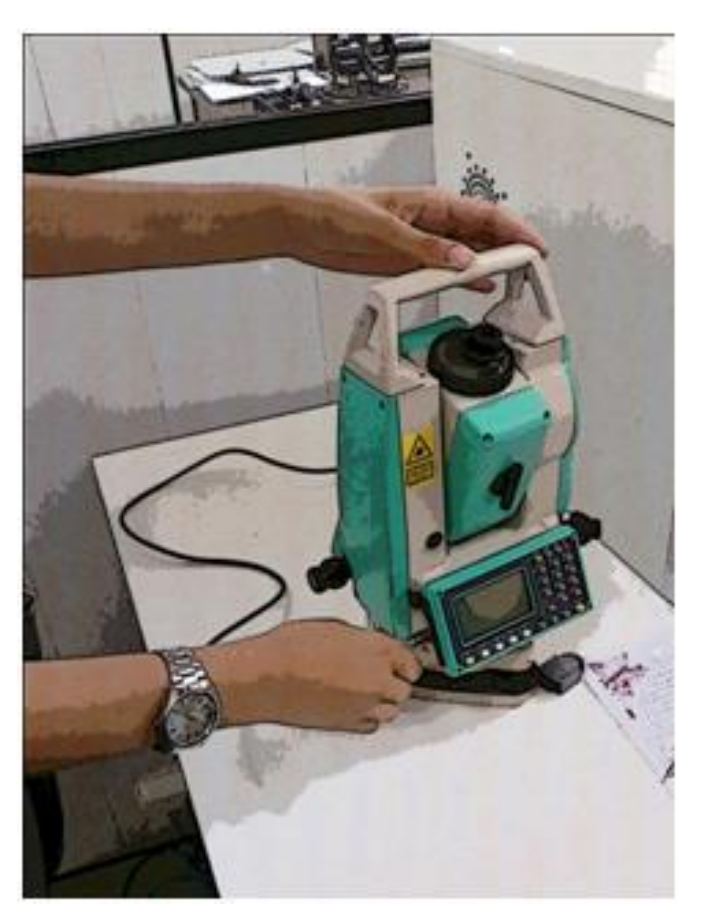

#### CARREGANDO OS DADOS DA ESTAÇÃO TOTAL:

• Prossegue-se seguindo os passos apresentados pelo programa na tela do computador, que informa como

transferir os dados da Estação Total para o Projeto Criado:

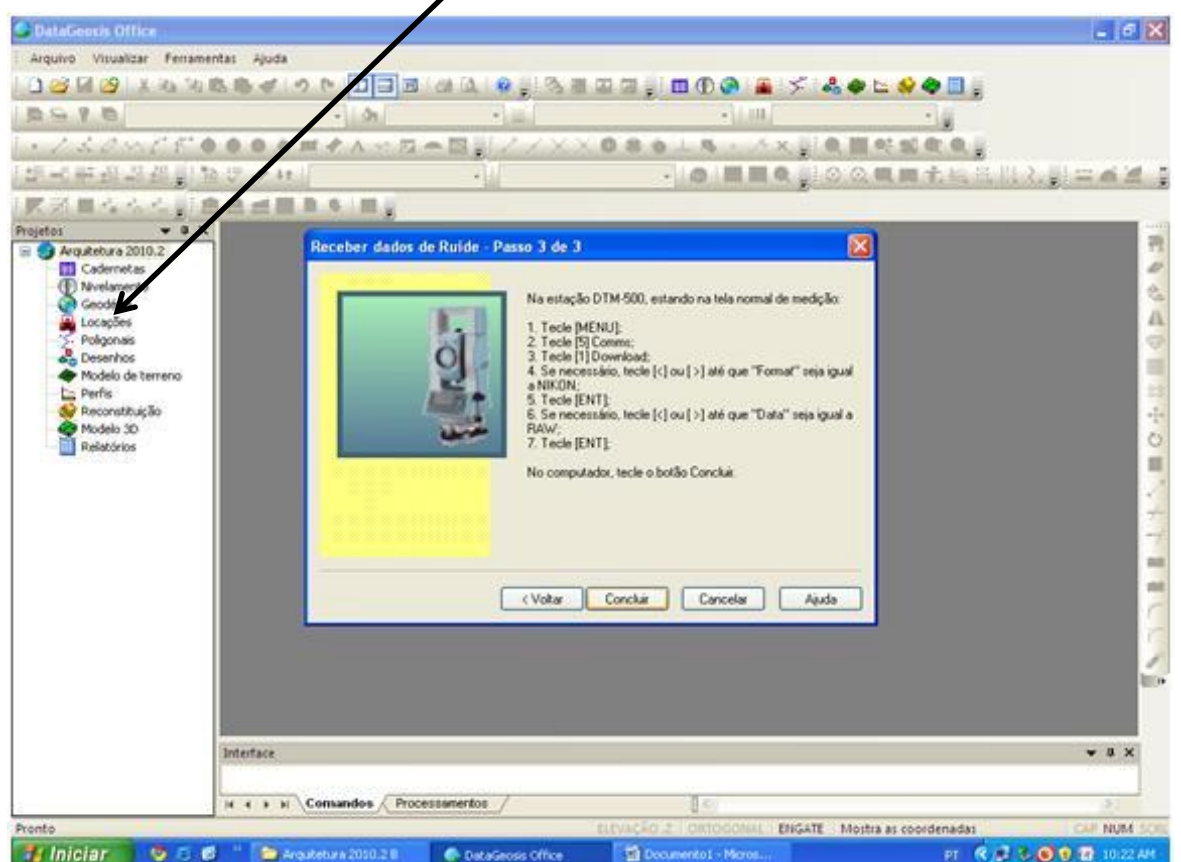

#### CARREGANDO OS DADOS DA ESTAÇÃO TOTAL:

• Na Estação Total aperta-se em: *MENU* **→** *COMMS*:

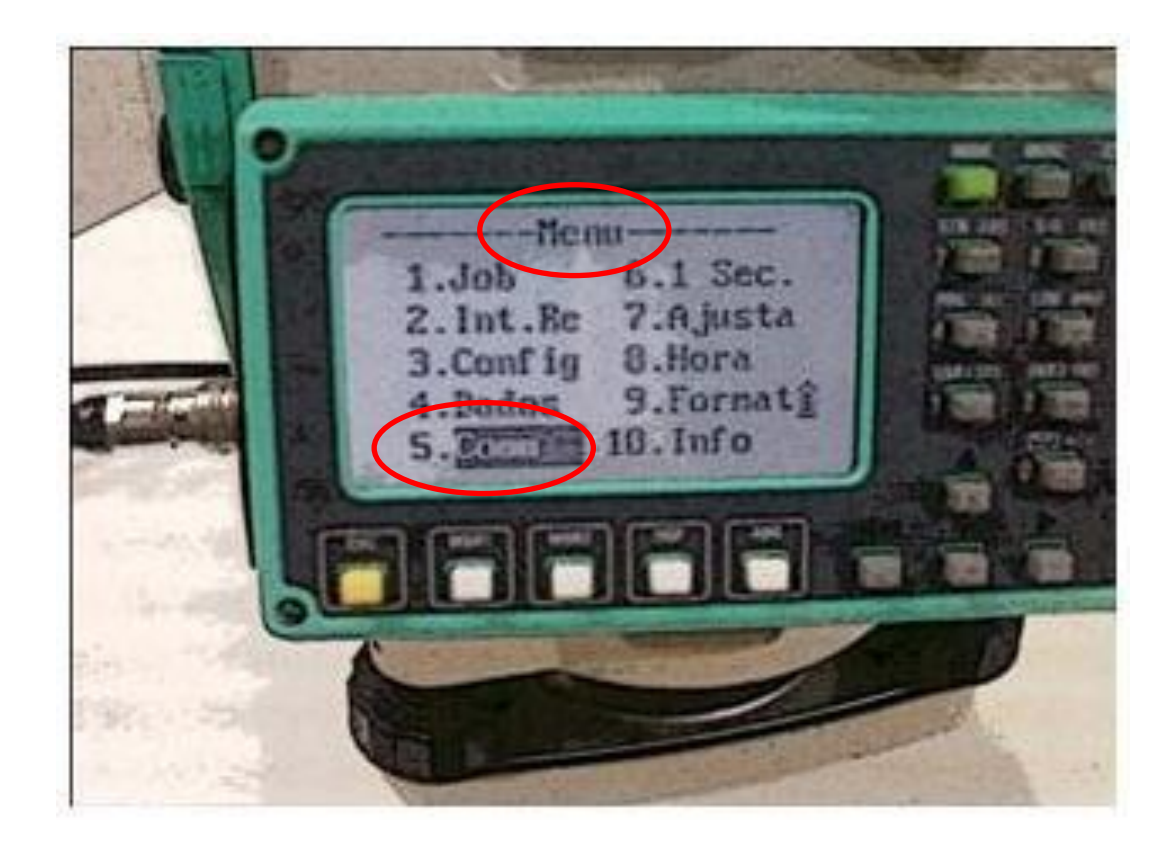

CARREGANDO OS DADOS DA ESTAÇÃO TOTAL:
Na próxima janela, "SELECIONAR O TIPO DE ENVIO", no caso: RS232:

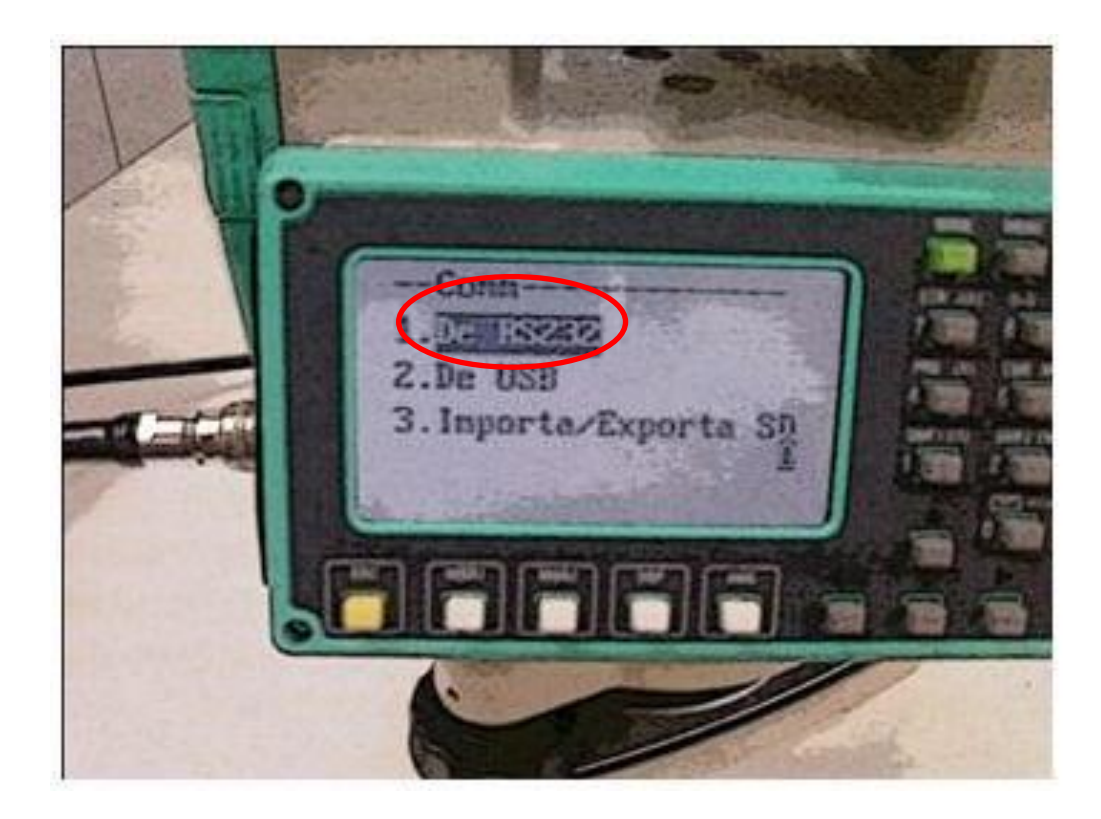

#### CARREGANDO OS DADOS DA ESTAÇÃO TOTAL:

• Na próxima janela, seleciona-se "ENVIAR DADOS":

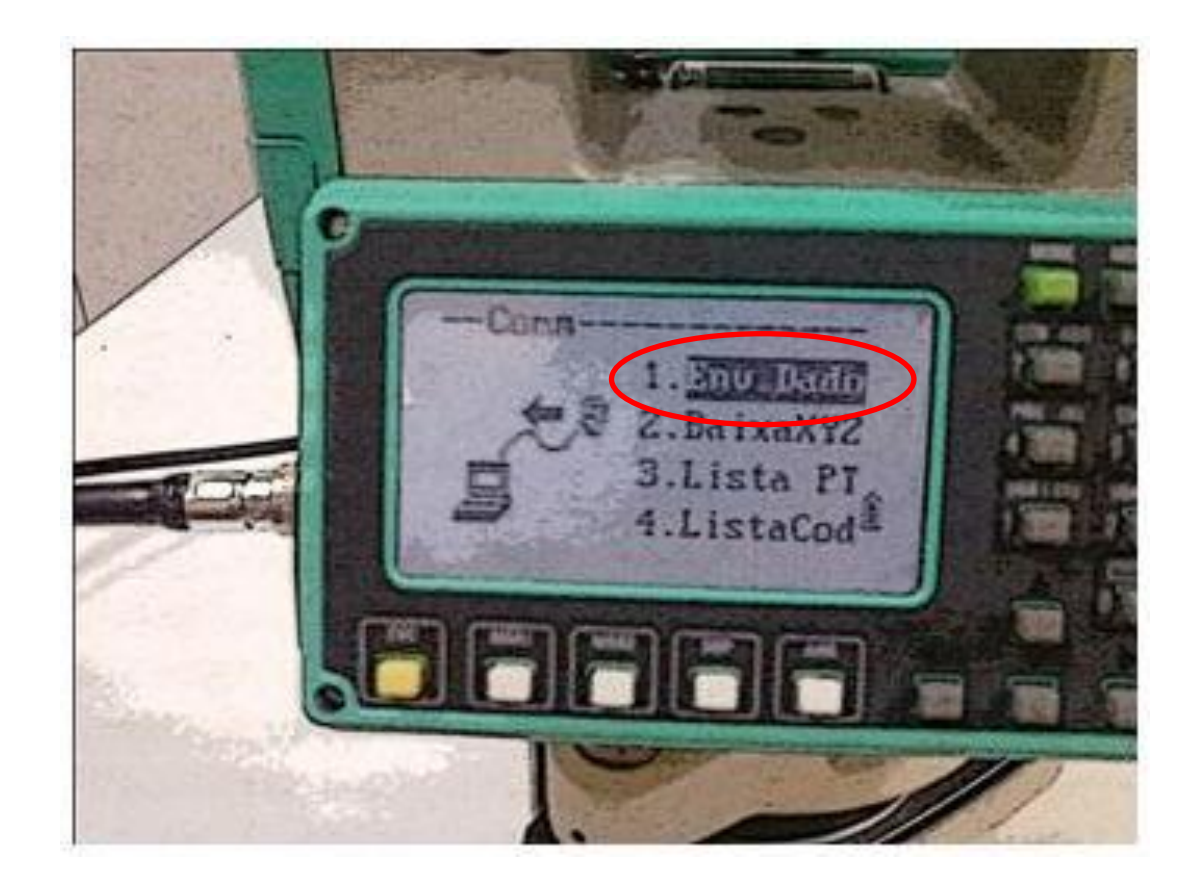

## CARREGANDO OS DADOS DA ESTAÇÃO TOTAL:

• Em seguida, seleciona "ENVIAR DADOS BRUTOS":

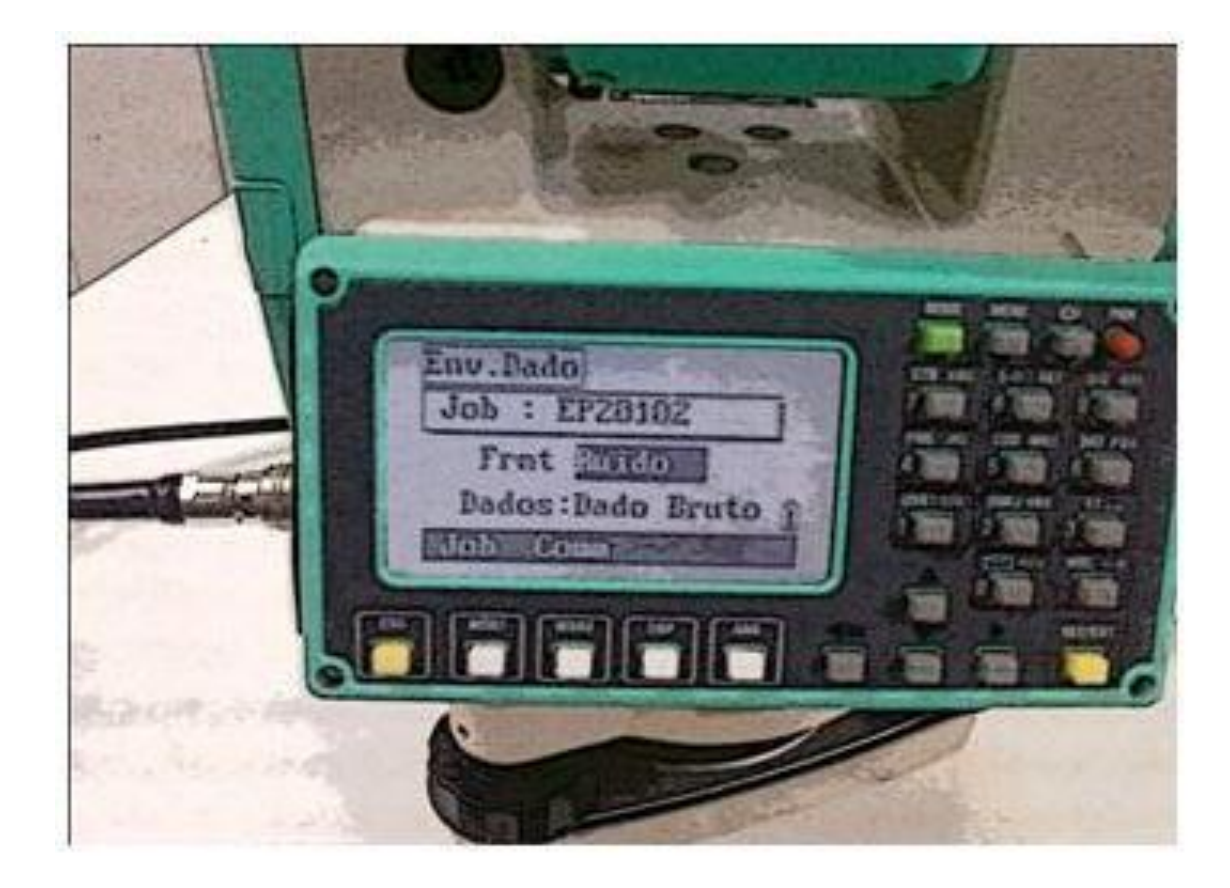

CARREGANDO OS DADOS DA ESTAÇÃO TOTAL:

• Aperta-se o botão "ENTER". Depois seleciona na tela CABO CONEXÃO, o "Job" que será descarregado, a aciona a tecla abaixo da palavra "inic":

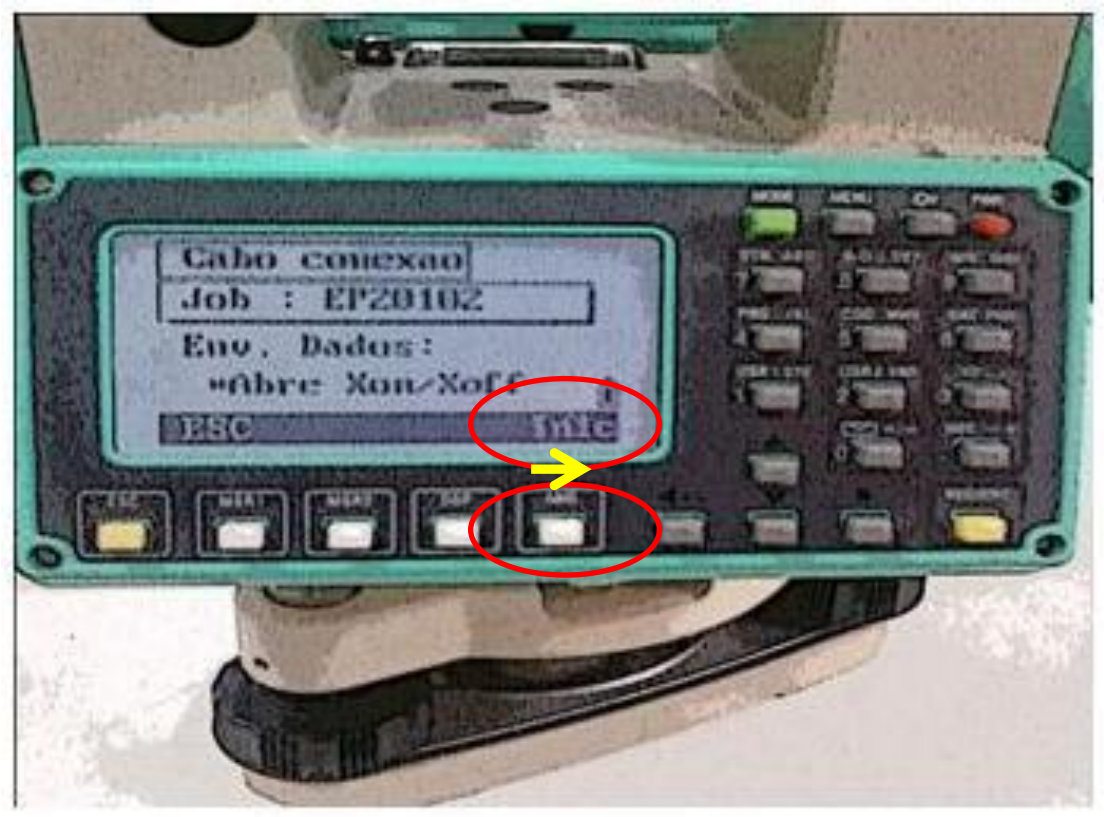

#### CARREGANDO OS DADOS DA ESTAÇÃO TOTAL:

# • Clica-se em "CONCLUIR" no computador, e aguarda a transferência dos dados da Estação para o Projeto:

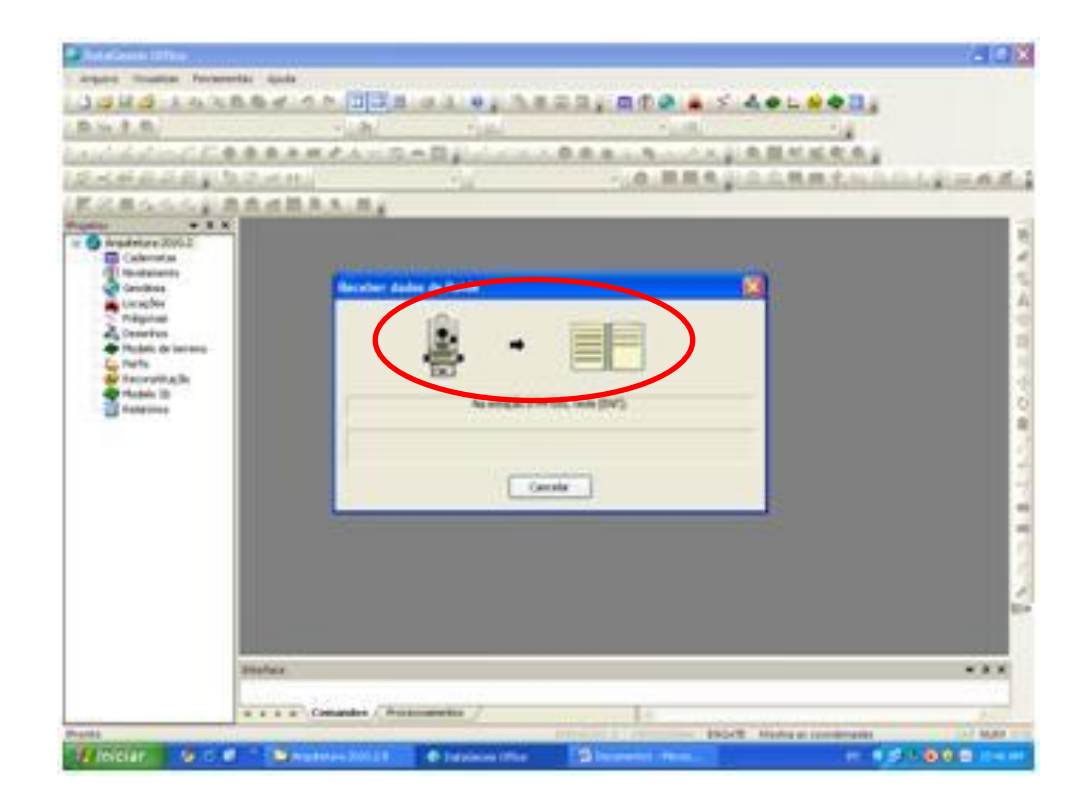

• Quando os dados estão sendo importados, aparece na tela

#### estas mensagens:

| Importando dados de Estação Coletora.wmv (objeto video/»)     | -ms-wmv) - Mozilla Firefox              |                                                                                                    |                                           |                                 | - 0 ×                 |
|---------------------------------------------------------------|-----------------------------------------|----------------------------------------------------------------------------------------------------|-------------------------------------------|---------------------------------|-----------------------|
| <u>Arquivo Editar Exibir Histórico Favoritos E</u> erramentas | Ajuda                                   |                                                                                                    |                                           | <b>D</b>                        |                       |
| P Alezi Teodolini                                             | × Foto Ampliada                         |                                                                                                    | E-mail de Departamento de Engenha.        | × Importando dados de Estação   | Colet × + ×           |
| www.hezolinem.com/anexos/Produto1557/Im                       | portando dados de Estação Coletora.wmv  |                                                                                                    | ☆ - C                                     | 🚼 👻 alezi teodolini             | ۹                     |
| 🥵 🔍 - alezi teodolini 🚽 Pesquisar                             | 📕 🔶 🕥 Supported sites и Iniciar aTube 🕻 | 🖸 Orkut 🚟 YouTube 🎑                                                                                                    | 📱 16° Sao Paulo, Brazil + 🛛 🖸 O Globo + 🥤 | 🛐 Último Segundo  🛐 Jogos - 🛛 🤇 | 🐛 Opções + ᠉ +        |
| Lista de Reprodução 1                                         | Visualizar Erramentas Algda             | Receber dados de Sok aa SET 6<br>Receber dados de Sok aa SET 6<br>Receberdo d<br>Receberdo d<br>Receberdo d<br>Receberdo d<br>Receberdo d | 630 RK3                                   |                                 | 01:50                 |
|                                                               |                                         |                                                                                                    |                                           | PT 🔺 🖹 🔒 all (                  | ) 06:54<br>06/10/2011 |

• Apresentação da caderneta, importada da Estação Total, no software Datageosis :

| Importando dados de Estação Coletora.wmv                                    | (objeto video/x-ms-wm              | v) - Mozilla Firefox                               |                                  |                                |                                 |                       |                   |                              | _ 0 <b>_</b> X    |
|-----------------------------------------------------------------------------|------------------------------------|----------------------------------------------------|----------------------------------|--------------------------------|---------------------------------|-----------------------|-------------------|------------------------------|-------------------|
| <u>Arquivo E</u> ditar E <u>x</u> ibir <u>H</u> istórico Fa <u>v</u> oritos | <u>F</u> erramentas Aj <u>u</u> da |                                                    |                                  |                                |                                 |                       |                   |                              |                   |
| 🖭 Alezi Teodolini 🛛 🕹 🗌                                                     | DataGeosis                         | ×                                                  | ] Foto Amp <mark>lia</mark> da   | 1                              | × M                             | -mail de Depa         | rtamento de Enger | nha 🗙 📋 Importando dados de  | Estação Colet × 🕂 |
| (+) www.hezolinem.com/anexos/                                               | Produto1557/Importando             | o dados de Estação Col                             | etora.wmv                        |                                |                                 |                       | 合•                | C 👌 - alezi teodolini        | ٨                 |
| 🐠 🔍 + alezi teodolini 🗸                                                     | Pesquisar 🚸 🌘                      | 🕽 Supported sites 🖉                                | Iniciar aTube                    | 🔾 Orkut 🚟 Y                    | ouTube [ 16°                    | Sao Paulo, Braz       | il + 🖸 O Globo ·  | 🖌 💽 Último Segundo 📧 Jogos - | 🔍 Opções + 꽤 +    |
|                                                                             | Editar                             | <u>V</u> isualizar <u>F</u> erramentas <u>C</u> ao | lerneta Janelas Aj <u>u</u> c    | ia                             |                                 |                       | -                 |                              |                   |
|                                                                             | I 🥝                                | ※海泊臨路 101                                          |                                  | 10,380                         | 0 🖬 🚽 🖬 🛈 🚱                     | 🖀 🗲 💑 🐠 t             | = 😔 🐟 🔳 🖕         |                              |                   |
|                                                                             |                                    |                                                    | - In                             | - <u>1</u>                     |                                 | 11.                   |                   |                              |                   |
|                                                                             | · ## .                             | ₩ . 10 V // ++ 1                                   | Vante                            | • d                            |                                 |                       | <b>同間</b> 索給出     |                              |                   |
|                                                                             | 1.10                               |                                                    | -                                |                                |                                 |                       |                   |                              |                   |
|                                                                             |                                    | * # X III Dadee                                    | de Camero                        |                                |                                 |                       |                   |                              |                   |
|                                                                             | nstituiç                           | aodememoriais                                      | de Campo                         |                                |                                 |                       |                   |                              |                   |
|                                                                             | Caderne<br>Vivelane                | tas 📜 🥶 eq s                                       | okkia S op                       | uv Zenital                     |                                 | 12                    |                   |                              |                   |
|                                                                             | Seodési                            | pt e                                               | 01 ds PV                         | × 0,000                        | у 0,000 z                       | 0,000                 |                   |                              |                   |
|                                                                             | locaçõe<br>Poligona                | s pt e                                             | )1 ds PV                         | ai 1,549                       |                                 |                       |                   |                              |                   |
|                                                                             | Desenho                            | s 🚺 pt 1                                           | ds PV                            | ah 0°00'00"                    | av 88°02'11" di                 | 96,525 ap             | 1,700             |                              |                   |
|                                                                             | Modelo o<br>Perfis                 | te terreno                                         | ds RE                            | ah 359°59'59"                  | av 88°02'10" di                 | 96,525 ap             | 1,700             |                              |                   |
|                                                                             | Reconst                            | tuição 🚺 pt 3                                      | ds VT                            | ah 276°12'41"                  | av 89°18'22" di                 | 146,513 ap            | 1,700             |                              |                   |
|                                                                             | Aodelo 3<br>Kelatório              | D pt 4                                             | ds ESTACAO                       | ah 180°00'12"                  | av 271°58'21° di                | 96,525 ap             | 1,700             |                              |                   |
|                                                                             | amento                             | 🕕 pt 5                                             | ds ESTACAO                       | ah 96°13'10"                   | av 270°41'55° di                | 146,512 ap            | 1,700             |                              |                   |
|                                                                             | Laderne<br>Dad                     | tas<br>os de Campo                                 | ds E32                           | ah 279°20'06*                  | av 88°49'58° di                 | 53,587 ap             | 1,700             |                              |                   |
|                                                                             | livelame                           | into 🚺 pt 7                                        | ds E33                           | ah 276°34'09"                  | av 89°11'04" di                 | 100,274 ap            | 1,700             |                              |                   |
|                                                                             | Seodési                            | D pt E                                             | 04 ds EJ3                        | ai 1,547                       |                                 |                       |                   |                              |                   |
|                                                                             | Poligona                           | s 🚺 pt 8                                           | ds RE                            | ah 0°00'00"                    | av 90°34'44" di                 | 146,507 ap            | 1,700             |                              |                   |
|                                                                             | Desenho<br>Aodelo a                | s<br>In terreno                                    | ds VT                            | ah 173°18'35"                  | av 89°43'49° di                 | 48,427 ap             | 1,700             |                              |                   |
|                                                                             | Perfis                             | 1 pt 1                                             | D ds RE                          | ah 180°00'26"                  | av 269°25'35" di                | 146,509 ap            | 1,700             |                              |                   |
|                                                                             | Reconsti<br>Andreio 1              | tuição 👿 pt 1                                      | 1 ds VT                          | ah 353°19'00"                  | av 270°16'24" di                | 48,430 ap             | 1,700             |                              |                   |
|                                                                             | Relatório                          | is D pt 1                                          | 2 ds PV                          | ah 358°44'46"                  | av 90°29'58" di                 | 145,631 ap            | 1,700             |                              |                   |
|                                                                             |                                    | 1 pt 1                                             | 3 ds PV                          | ah 359°13'42"                  | av 90°30'32" di                 | 184,241 ap            | 1,700             |                              |                   |
|                                                                             |                                    | (C) of E                                           | 15 ds py                         | ai 1,499                       |                                 |                       |                   |                              |                   |
|                                                                             |                                    | Caso des<br>Cancelar.                              | eje cancelar a<br>Ao final da de | recepção dos<br>scarga será cr | dados pression<br>iada uma cade | e o botão<br>meta com |                   |                              |                   |

01:53

06:55

06/10/2011

PT 🔺 🛐 🔒 💷 🕩

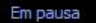

#### IMPORTAÇÃO DE DADOS DA ESTAÇÃO TOTAL CORREÇÃO DA CADERNETA NO DATAGEOSIS, PARA O CÁLCULO DA POLIGONAL

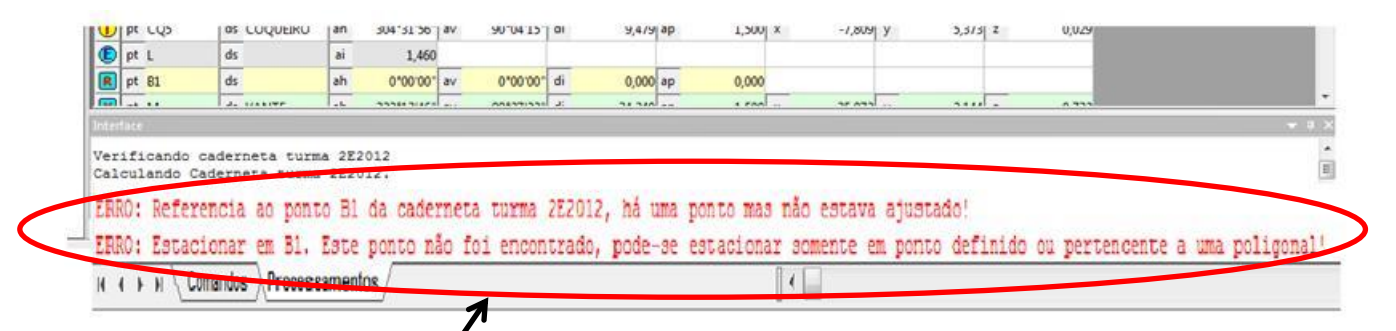

➔ A caderneta descarregada no software ainda necessita de alguns ajustes não sendo possível neste momento a criação da poligonal.

→ Os <u>erros apresentados</u> são geralmente de referência, e suas correções, neste caso, dependem da determinação de um **ponto fixo** e do cálculo do azimute de ré deste mesmo Ponto (vértice inicial da poligonal).

A Figura ilustra <u>mensagem de erro</u> apresentada quando se mandar criar a poligonal, antes corrigir os erros da Caderneta, e fazer os ajustes dos dados:

| ma 2Fe geoproj         |   | eq | RUIDE | ор |          | uv | Zenital    |        |                                   |       |                                        | -     |                 |          |        |
|------------------------|---|----|-------|----|----------|----|------------|--------|-----------------------------------|-------|----------------------------------------|-------|-----------------|----------|--------|
| ma 2E2012.geoproj      | 0 | pt | B1    | ds |          | ai | 1,541      |        |                                   |       |                                        |       |                 |          |        |
| Cadernetas             | R | pt | C3    | ds |          | ah | 0"00'00"   | av     | 0*00'00"                          | di    | 0,000                                  | ар    | 0,000           |          |        |
| Nivelamento            | V | pt | L     | ds | VANTE    | ah | 07*20*20*  | av     | 01*40'05*                         | di    | 22 246                                 | 20    | 1 500           | ×        | 15 277 |
| Geodésia               |   | pt | PS1   | ds | PASS     | ah | DataGeos   | sis Of | fice                              |       |                                        |       |                 |          | 0      |
| .ocações<br>Policonais |   | pt | PS2   | ds | PASS     | ah |            | AIS    | a daaradaal a                     |       | Kanan II.                              |       |                 |          | 8      |
| Desenhos               |   | pt | PS3   | ds | PASS     | ah |            | Nâ     | io e possível c<br>io há mais car | ninho | ngonai:<br>possív <mark>el</mark> ou r | não e | xiste ponto def | inido na | 57     |
| Modelo de terreno      |   | pt | PS4   | ds | PASS     | ah |            | ca     | derneta.                          |       |                                        |       |                 |          | 19     |
| Perfis                 |   | pt | PS5   | ds | PASS     | ah |            |        |                                   |       |                                        |       |                 |          | 16     |
| Modelo 3D              |   | pt | CQ1   | ds | COQUEIRO | ah |            |        |                                   |       |                                        |       |                 | OK       | 18     |
| Relatórios             |   | pt | CQ2   | ds | COQUEIRO | ah |            |        |                                   |       |                                        |       |                 |          | .6     |
|                        |   | pt | CQ3   | ds | COQUEIRO | ah | 224°36'59" | av     | 91°48'28"                         | di    | 11,395                                 | ар    | 1,500           | x        | -7,999 |
|                        |   | pt | CQ4   | ds | COQUEIRO | ah | 259°27'10" | av     | 91*49'19"                         | di    | 8,270                                  | ap    | 1,500           | x        | -8,126 |

#### AJUSTE DA CADERNETA:

 Preenchem-se os campos com os dados referentes ao ponto Fixo (primeiro vértice): <u>nome</u> e <u>coordenadas x, y e z</u>.

| Turma 2E2012.geoproj | 1 | eq | RUIDE | op | Z     | uv | Zenital    |    |             | Z   |        |    |   |
|----------------------|---|----|-------|----|-------|----|------------|----|-------------|-----|--------|----|---|
| Cadernetas           | 0 | pt | 81    | ds |       | x  | 547088,000 | у  | 9585130,000 | z   | 10,000 |    |   |
| Nivelamento          | E | pt | B1    | ds |       | ai | 1,541      |    |             |     |        |    |   |
| Geodésia             | R | pt | C3    | ds |       | ah | 0*00'00"   | av | 0*00'00*    | di  | 0,000  | ар | 0 |
| 📲 Locações           | V | pt | L     | ds | VANTE | ah | 207*28'29" | av | 91*49'05"   | di  | 33,346 | ар | 1 |
|                      |   | pt | PS1   | ds | PASS  | ah | 165°03'58" | av | 92°04'44"   | di  | 21,627 | ар | 1 |
| A Modelo de terreno  |   | pt | PS2   | ds | PASS  | ah | 209°35'14" | av | 91°46'23"   | di  | 23,704 | ар | 1 |
| - 🔄 Perfis           |   | pt | PS3   | ds | PASS  | ah | 266*32'49" | av | 91*32'03"   | di  | 11,482 | ар | 1 |
| - Reconstituição     |   | pt | PS4   | ds | PASS  | ah | 326°13'19" | av | 90*42'13*   | di  | 19,748 | ар | 1 |
|                      |   |    | nce   | de | DACC  |    | 7464747    | -  | 001007      | di. | 10 070 |    |   |

#### IMPORTAÇÃO DE DADOS DA ESTAÇÃO TOTAL AJUSTE DA CADERNETA:

Com o ponto fixo determinado, resta calcular o azimute de ré:

• Com a linha ativado do ponto fixo da primeira estação (E), seleciona-se "<u>Caderneta</u>" na barra superior de menu, e clicase na opção  $\rightarrow$  <u>Adicionar linha de ré por azimute</u>.

| 🗋 🧉 🖬 🧐 🐰 😘 🐚 I                                                                                     | 664 7                    | Recalcular Caderneta F9                                                                                                    | 3        | 01 7 2 1 0            |
|----------------------------------------------------------------------------------------------------|--------------------------|----------------------------------------------------------------------------------------------------|----------|-----------------------|
| 별왕위원<br>· / 조// 서/ 전 ()<br>별·로량經經史 ()<br>《케르성성성) ()<br>ojetos · · · · · · · · · · · · · · · · · · · |                          | Adicionar linha de coordenada<br>Inserir linha de coordenada<br>Adicionar Linha<br>Inserir Linha<br>Excluir Linhas<br>Renumerar pontos | 0        | 8 6 L M               |
| Turma 2E2012.geoproj     Cadernetas     Limit turma 2E2012                                          | Pr 81 41                 | Trocar entrada F5<br>Tipo de Linha •                                                                                                   | y        | 9586130,000           |
| - (F) Nivelamento<br>- (F) Geodésia<br>- (F) Locações                                               |                          | Inverter coordenadas<br>Substituir códigos                                                                                             | av<br>av | 0*00'00"<br>91*49'05" |
| Poligonais                                                                                          | 1 pt PS1                 | Inserir Coordenada Geodésicas                                                                                                    | av       | 92*04'44"             |
| - Modelo de terreno                                                                                 | 1 pt PS2                 | Referenciar Coordenadas                                                                                                    | av       | 91*46'23"             |
| - Perfis                                                                                            | 1 pt PS3                 | Parferenciar Cotas                                                                                                    | av       | 91*32'03"             |
| Modelo 3D                                                                                           | 🕕 pt 🚱 💒                 | Adicionar linha de ré por azimute                                                                                                    | av       | 90*42'13"             |
| Relatórios                                                                                          | 1 pt PS5 σ <sub>x1</sub> | Mostrar desvios-padrão                                                                                                    | av       | 90°18'07"             |
|                                                                                                    | 1 pt CQ1                 | ds COQUEIRO ah 205°04'22'                                                                                                    | av       | 91°45'17"             |

#### AJUSTE DA CADERNETA:

- Uma caixa de diálogo será aberta, onde deve-se preencher os dados referentes ao ponto de ré (<u>no exemplo, tem-se o 'C3'</u>) em relação ao ponto fixo, estabelecido anter/ormente, e
- clica-se OK.

| * 11 | + + | † 🜔 Est | tação | _        | • [] |            | Inserir re | é por azimute               | <b>**</b>  | ा हे |
|------|-----|---------|-------|----------|------|------------|------------|-----------------------------|------------|------|
|      | 1   | I II S  |       | 8        |      |            | Dado       | s do registro da estaçio    |            |      |
| 1    | eq  | RUIDE   | op    |          | uv   | Zenital    | Non        | ne: B1<br>Jenadas           |            |      |
| 0    | pt  | B1      | ds    |          | x    | 547088,000 | X.         | 547088.000                  |            |      |
| C    | pt  | B1      | ds    |          | ai   | 1,541      | Y:         | 9586130,000                 |            |      |
| R    | pt  | C3      | ds    |          | ah   | 0*00'00*   | z:         | 10,000                      |            | p    |
| V    | pt  | L       | ds    | VANTE    | ah   | 207*28'29" |            | $\langle \rangle$           |            | D x  |
|      | pt  | PS1     | ds    | PASS     | ah   | 165°03'58" | Non        | ne da Ré: C3                |            | D ×  |
| •    | pt  | PS2     | ds    | PASS     | ah   | 209*35'14* | Digite     | as coordenadas para calculo | de azimute | D x  |
|      | pt  | PS3     | ds    | PASS     | ah   | 266*32'49* | X:         | 547043.000                  |            | D ×  |
|      | pt  | PS4     | ds    | PASS     | ah   | 326°13'19" | 8          |                             |            | D ×  |
|      | pt  | PS5     | ds    | PASS     | ah   | 346°17'12" | 4 Y:       | 9586116,000                 |            | D ×  |
| •    | pt  | CQ1     | ds    | COQUEIRO | ah   | 205°04'22" | z:         | 10,000                      |            | p x  |
|      | pt  | CQ2     | ds    | COQUEIRO | ah   | 210*56'54* |            |                             |            | D ×  |
| •    | pt  | CQ3     | ds    | COQUEIRO | ah   | 224°36'59" | a Azir     | nute: 252°43'07"            |            | D x  |
|      | pt  | CQ4     | ds    | COQUEIRO | ah   | 259*27'10* | a          |                             |            | D x  |
| •    | pt  | CQ5     | ds    | COQUEIRO | ah   | 304°31'56" | 2          | ОК                          | Cancel     | D ×  |
| Ð    | pt  | L       | ds    |          | ai   | 1,460      |            |                             |            | 1    |

• Agora, com a caderneta devidamente ajustada, clica-se no atalho "F9" para recalcular a caderneta. O próximo passo será desenhar e corrigir a poligonal.

• O desenho da poligonal pode ser feito através do menu "<u>Projetos</u>", na aba da esquerda, ou da barra de ferramentas superior (alto à direita):

| DataGrosis Office - [turma 2E2 | 012.cd | n]          |                   |             |            |    |             | -    |           |        |         |     |                  |    |           |
|--------------------------------|--------|-------------|-------------------|-------------|------------|----|-------------|------|-----------|--------|---------|-----|------------------|----|-----------|
| Arquivo Editar Visualizar      | Ferra  | amentas Cad | erneta Janelas Aj | uda         |            |    | /           | -    |           |        |         |     |                  | 2  |           |
| 1 🗋 🥑 🖬 🥝 🐰 🖏 🕫 🗷              | 1.40   | 1 9 10      |                   | is id       | 0.3        | 3  | 0 7 . 1     | •    | @ A       | 50     | e       | 94  |                  | )  |           |
| B 9 8 8                        |        | *           | 3n                |             | =          |    | ~           | -    | 111       |        |         |     | /                | /  |           |
| 1.1.20mcro                     | 0.0    | 4.11.1      |                   | 81          | 2144       | 0  |             |      | XII       | -      |         |     |                  |    |           |
| 1 15 - F 25 37 77 48 1 10      | 125    | 4 1 D P     | into Fixo         | •           |            |    | .10         | 141  | Ξ.Θ.σ.,   | 1.0    |         | 1.1 |                  | 2  | 1         |
|                                |        |             | and the second    | <u>- 11</u> |            | _  | 1.00        | Cart | and of an | 9. ··· | 10 mg m |     | a new rest file. | 24 | 8 college |
| */                             | 20     |             |                   | -           |            | _  |             |      |           |        |         |     |                  |    |           |
| Turma 2E2012.geoproj           | 1      | eq RUIDE    | op                | uv          | Zenital    |    |             |      |           |        |         |     |                  | 8  |           |
| G Cademetas                    | 0      | pt B1       | ds                | x           | 547088,000 | У  | 9586130,000 | z    | 10,000    |        |         |     |                  |    |           |
| turma 2E2012     Novelamente   |        | pt B1       | ds                | ai          | 1,541      |    |             | 1    |           |        |         |     |                  |    |           |
| Geodésia                       | R      | pt C3       | ds                | az          | 252*43'07* | dn | 0,000       | dh   | 47,127    | ap     | 0,000   |     |                  |    |           |
| Locações                       | R      | pt C3       | ds                | ah          | 0*00'00"   | av | 0*00'00*    | di   | 0,000     | ap     | 0,000   |     |                  |    |           |
| -> Poligonais                  |        | pt L        | ds VANTE          | ah          | 207*28'29" | av | 91*49'05*   | di   | 33,346    | ар     | 1,500   | х   | 547120,803       | У  | 95861     |
| Modelo de terreno              |        | pt PS1      | ds PASS           | ah          | 165*03'58" | av | 92"04'44"   | di   | 21,627    | ap     | 1,500   | x   | 547106,286       | У  | 95861     |
| - 🔄 Perfis                     |        | pt PS2      | ds PASS           | ah          | 209*35'14" | av | 91*46'23"   | di   | 23,704    | ap     | 1,500   | x   | 547111,148       | У  | 95861     |
| -Seconstituição                |        | pt PS3      | ds PASS           | ah          | 266*32'49" | av | 91*32'03"   | di   | 11,482    | ap     | 1,500   | х   | 547092,064       | У  | 95861     |
| Relatórios                     |        | pt PS4      | ds PASS           | ah          | 326*13'19' | av | 90*42'13*   | di   | 19,748    | ap     | 1,500   | x   | 547075,589       | У  | 95861     |
|                                |        | pt PS5      | ds PASS           | ah          | 346*17'12" | av | 90°18'07"   | di   | 45,035    | ap     | 1,500   | x   | 547049,396       | У  | 95861     |
|                                |        | pt CQ1      | ds COQUEIRO       | ah          | 205*04'22' | av | 91*45'17*   | di   | 19,993    | ap     | 1,500   | x   | 547107,799       | у  | 95861     |
|                                |        | pt CQ2      | ds COQUEIRO       | ah          | 210*56'54" | av | 92*10'26*   | di   | 15,988    | ap     | 1,500   | x   | 547103,524       | у  | 95861     |
|                                |        | pt CQ3      | ds COQUEIRO       | ah          | 224*36'59" | av | 91*48'28"   | di   | 11,395    | ap     | 1,500   | х   | 547098,118       | у  | 95861     |

 Pela aba da esquerda: clica em POLIGONAL, e com o botão da direita do mouse, e delois aciona a opção 'Criar Poligonal':

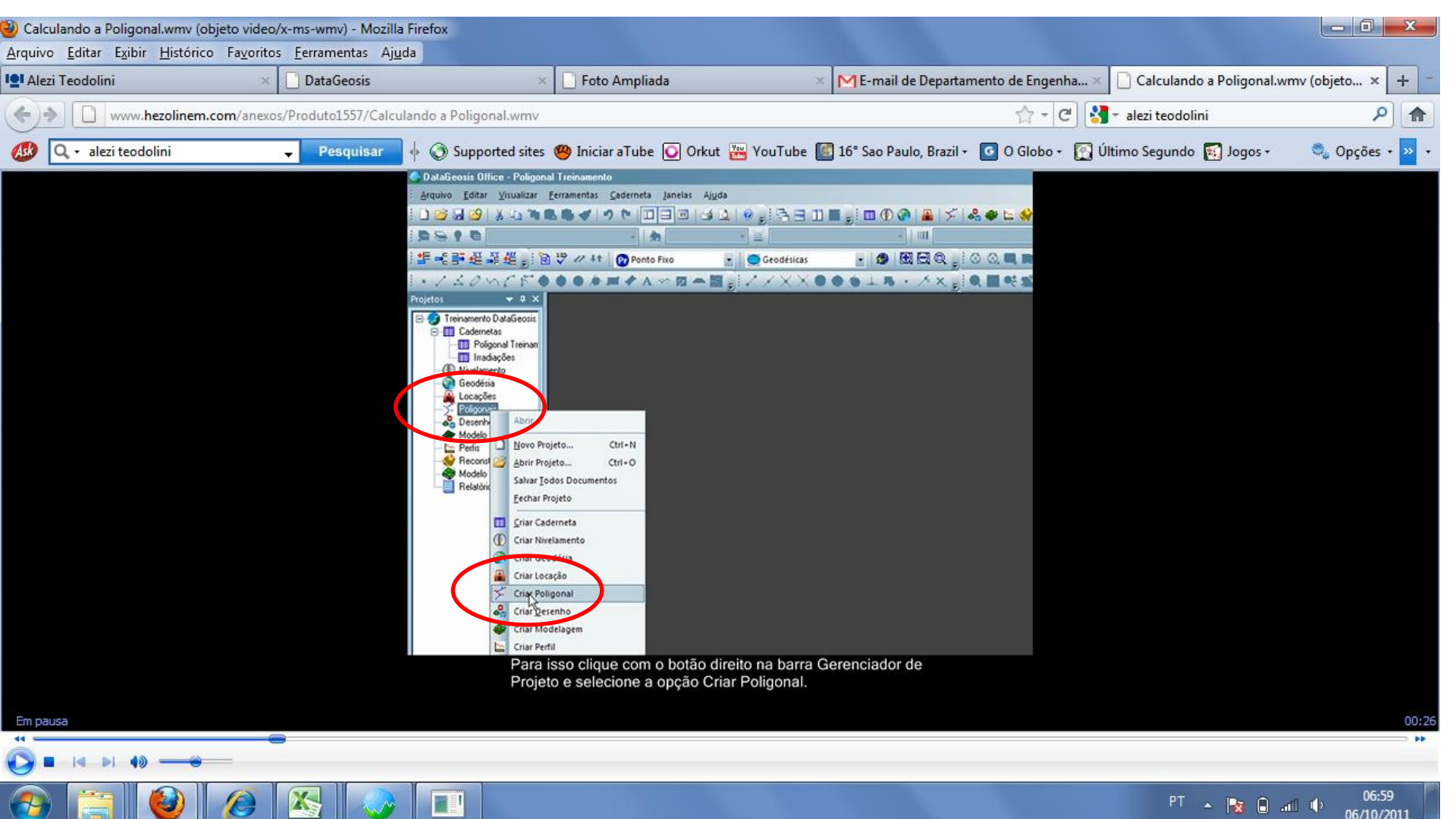

- Na barra de ferramentas, escolhe-se a opção '*Criar Poligonal*', aparecerá uma caixa de diálogo onde deve-se preencher com o <u>nome da poligonal</u>.
- Na sequência, clicando em '**ØK'** o <u>desenho da poligonal</u> será apresentado como mostra a figura abaixo:

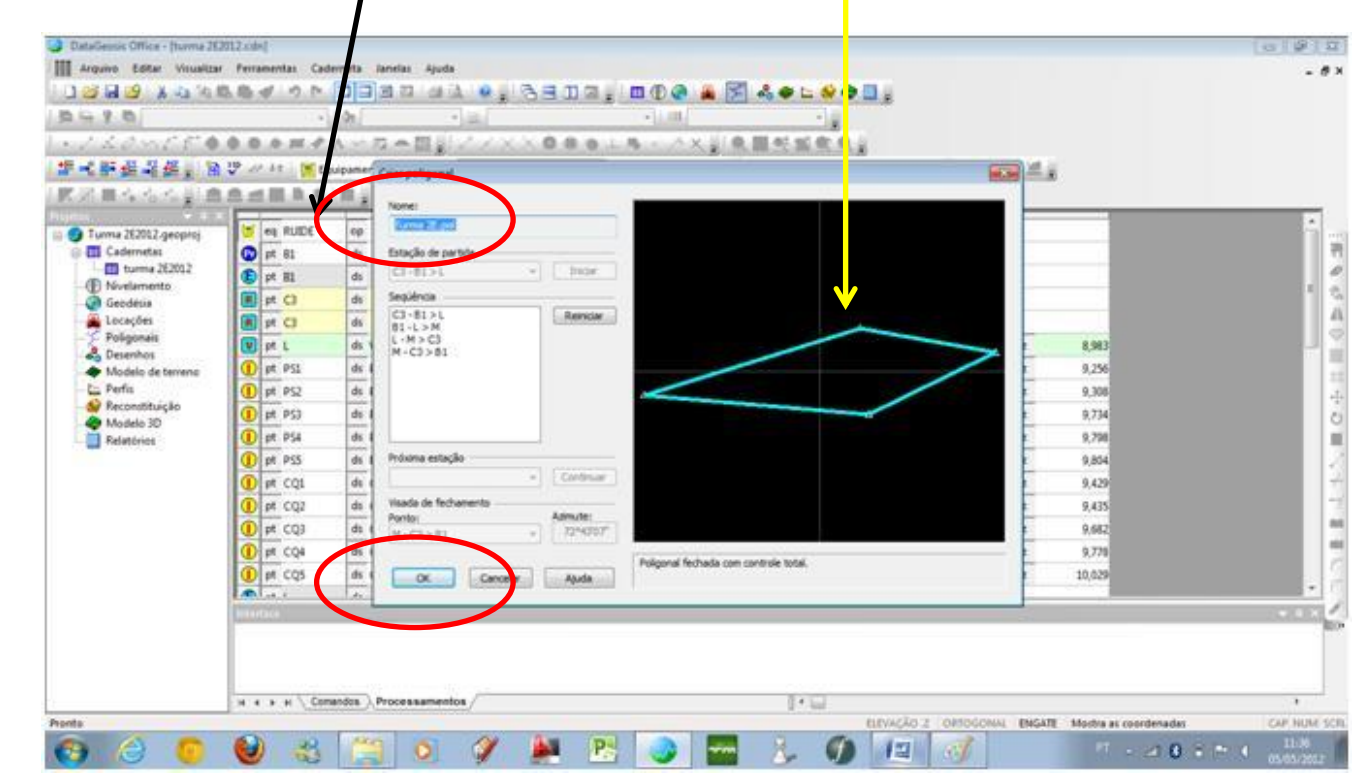

#### Informações sobre a tela abaixo:

Estação de partida: define o ponto de saída da poligonal que no caso exemplo apresentado é o **C3 > B1 > L** 

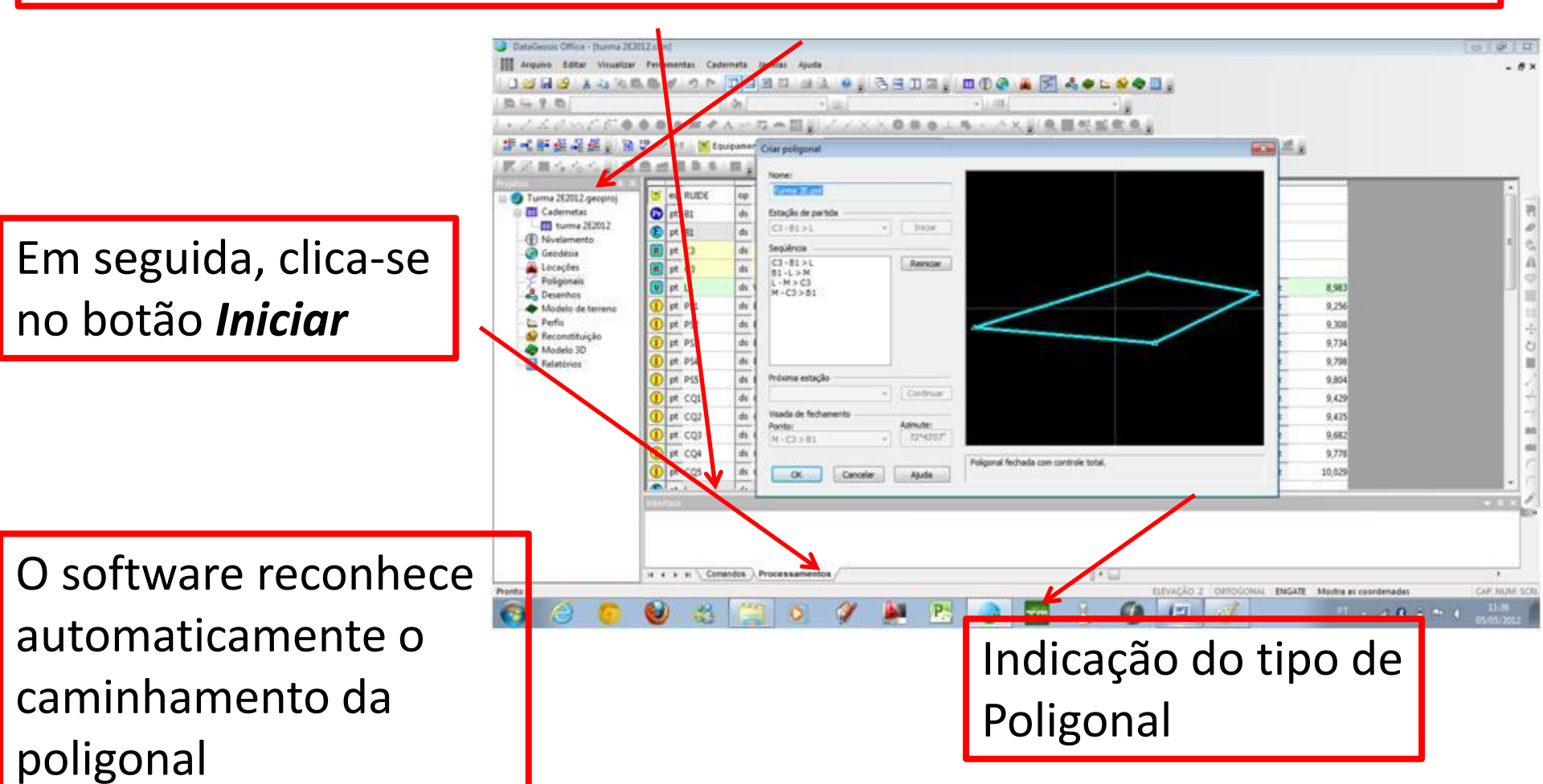

- Após clicar '**OK'**, uma nova janela (Figura abaixo) aparece, desta vez para o ajuste da própria poligonal.
- Nesta opção, marca-se o método de ajustamento proporcional às distâncias e a tolerância para os erros de acordo com o tipo de poligonal levantada.

| Ajustar po                                                                           | ligonal - Passo 1 de 3                                                                                          |                                                | -A22;      |
|--------------------------------------------------------------------------------------|----------------------------------------------------------------------------------------------------|------------------------------------------------|------------|
| <ul> <li>Dist. Hork</li> <li>33,329 m</li> <li>34,238 m</li> <li>54,670 m</li> </ul> | Escolha o método de ajustamento<br>Proporcional às projeções<br>Proporcional às distâncias<br>Minimos quadrados |                                                |            |
| 54,776 m<br>controle tota<br>ico Local<br>* (Tolerán<br>Toleránca L                  | Tolerâncias para os erros:                                                                                      | cias calculadorde acordo com a NBR<br>0'00'16" | 13.133     |
| n<br>1:0<br>63 m2<br>77,014 m<br>m2                                                  | Linear:<br>Atimétrico:                                                                                          | 0.296<br>0.084                                 |            |
| ,000 m                                                                               | Conguraç                                                                                                    | (chy Avance)                                   | celar Auda |

•Também é possível configurar os desvios-padrão. Depois, clica-se em '*Avançar'.* 

#### **INFORMAÇÕES SOBRE A POLIGONAL:**

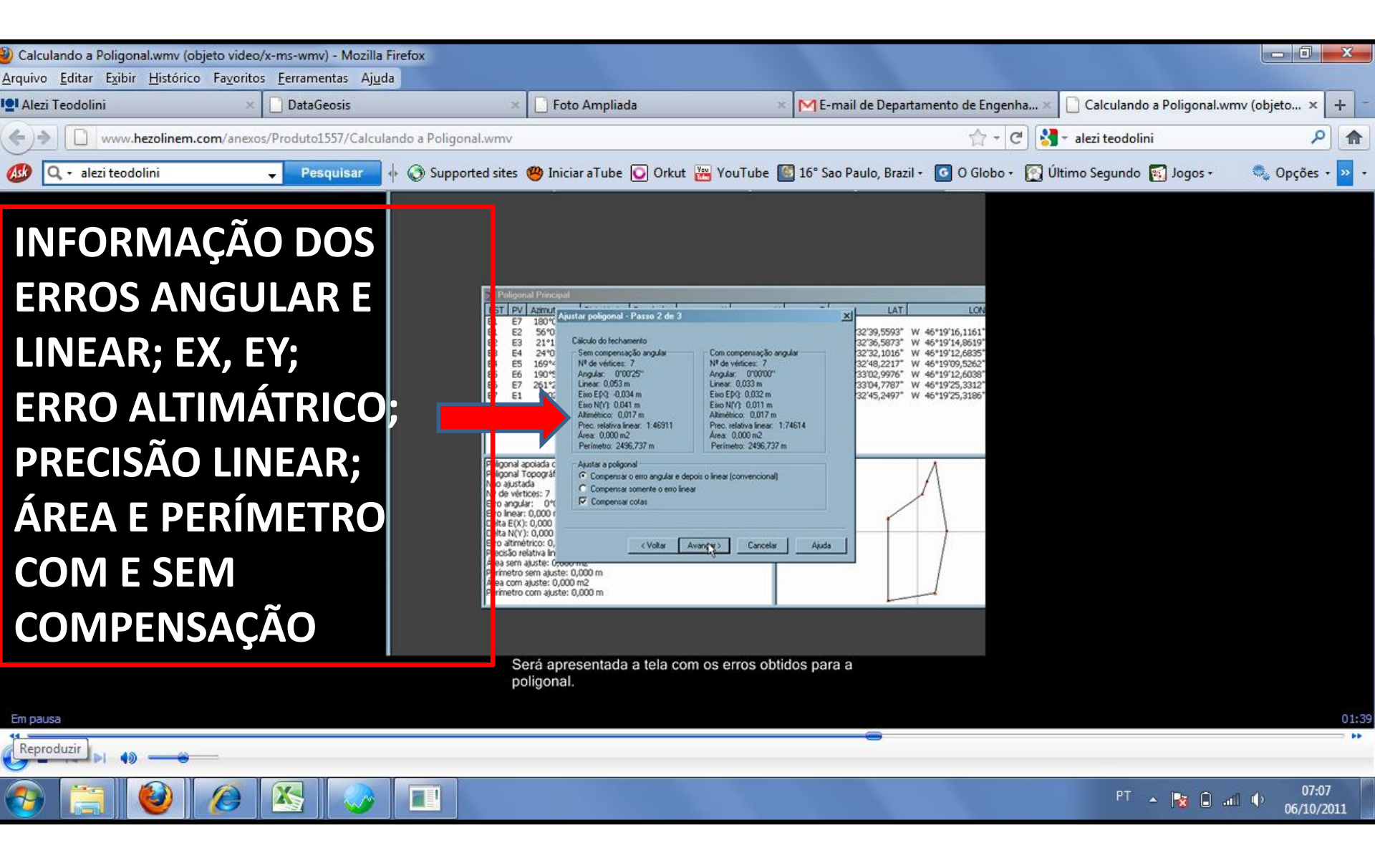

#### INFORMAÇÕES DA POLIGONAL AJUSTADA:

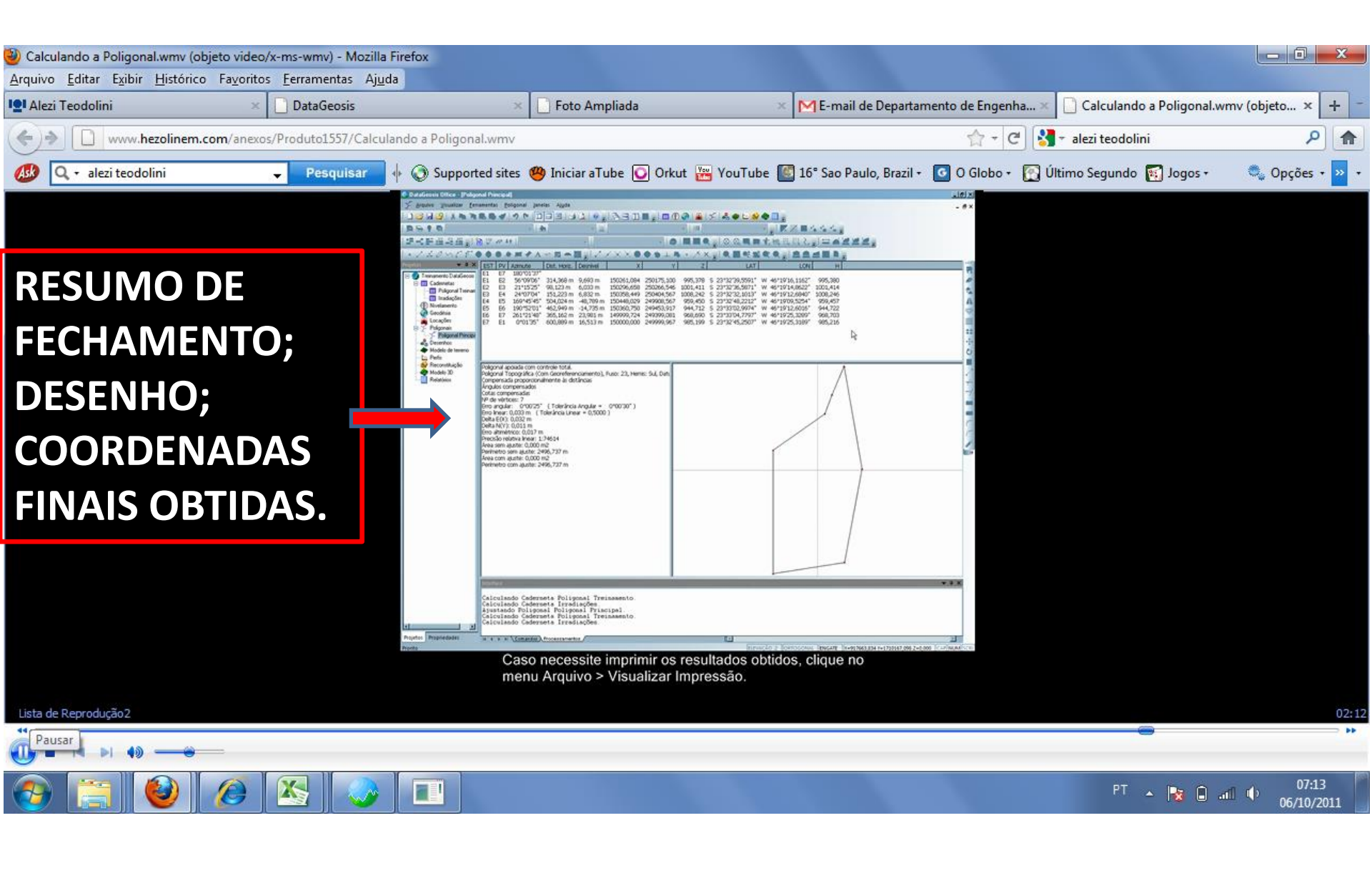

- Na sequência, clicar em 'Avançar', sem fazer mudanças.
- Caso os erros cometidos estejam dentro da tolerância estabelecida, uma nova janela indicará o sucesso do levantamento, indicando que a <u>poligonal foi ajustada</u>, podendo-se prosseguir com o trabalho. Clicar em '<u>Concluir'</u>

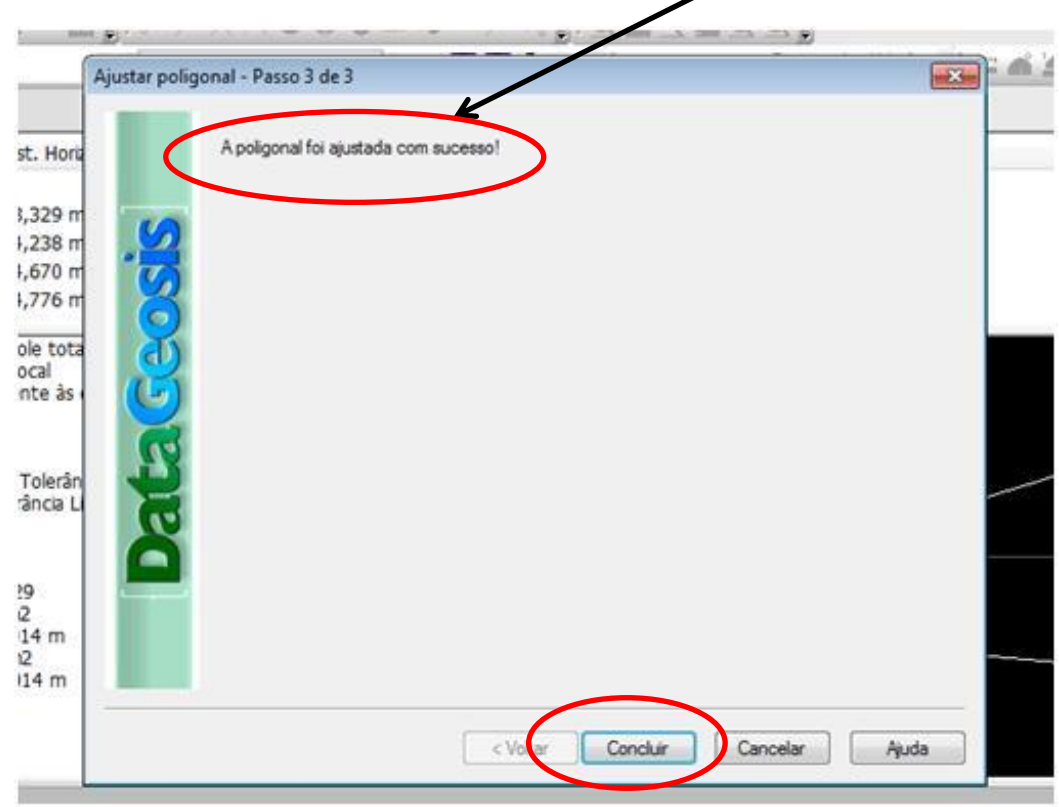

 Na mesma barra de ferramentas do passo anterior, escolhe-se a opção <u>Novo desenho</u>. Novamente, será pedido para escolher um <u>nome para o desenho</u>, depois clicar 'OK'.

|        | XXO           | - 01          | · / × | τ.<br> | CQ. | 1: ['], |
|--------|---------------|---------------|-------|--------|-----|---------|
| snível | x             | Y             | z     |        |     |         |
| 017 m  | 547120,797    | 9586124.097   | 9.35  |        |     |         |
| 85 m   | 547090, 59    | 9586108,822   | 10,01 |        |     |         |
| 221 m  | 547035 201    | 9586113,708   | 10,39 |        |     |         |
| 988 m  | 547088, Nom   | ne do desenho |       |        |     |         |
| ias    | $\mathcal{C}$ | Turma 2E      |       |        |     |         |
|        |               |               |       |        |     |         |

•Na sequência, uma nova caixa de diálogo pedirá para selecionar a caderneta, onde estão os pontos a serem usados

• Seleciona-se a caderneta criada anteriormente, e depois clica-se em '*Avançar'*;

| S   | Selecionar | Desktop\rascunho\Tu<br>cademetas com ponto | rma 2E2012\turma 2e<br>os desejados | cad |
|-----|------------|--------------------------------------------|-------------------------------------|-----|
| ade | tuma 2E    | 2012                                       | Todas                               | r   |
| at  |            |                                            |                                     |     |
|     |            |                                            |                                     |     |

- A janela seguinte mostrará os pontos que serão usados, e Depois clica em '*Concluir'*.
- Neste passo, pode-se modificar alguns pontos, caso necessário, ou seja, como o responsável queira.
- A sequência destes passos está ilustrada na tela abaixo:

| Descrição | Camada    | Comando      |          |
|-----------|-----------|--------------|----------|
| ANTE      | VANTE     | PT=VANTE     |          |
| ASS       | PASS      | PT=PASS      |          |
| OQUEIRO   | COQUEIRO  | PT=COQUEIRO  |          |
| CALCADA   | CALCADA   | PT=CALCADA   |          |
| PALM      | PALM      | PT=PALM      |          |
| OSTE      | POSTE     | PT=POSTE     |          |
| ASSARELA  | PASSARELA | PT=PASSARELA |          |
| ARVORE    | ARVORE    | PT=ARVORE    |          |
| Excluir   | _         | Importar     | Exportar |

OBS: caso exista algum dado inserido erroneamente, nesta janela, este poderá ser excluído.

• Uma interface CAD será aberta, contendo os pontos que foram levantados em campo:

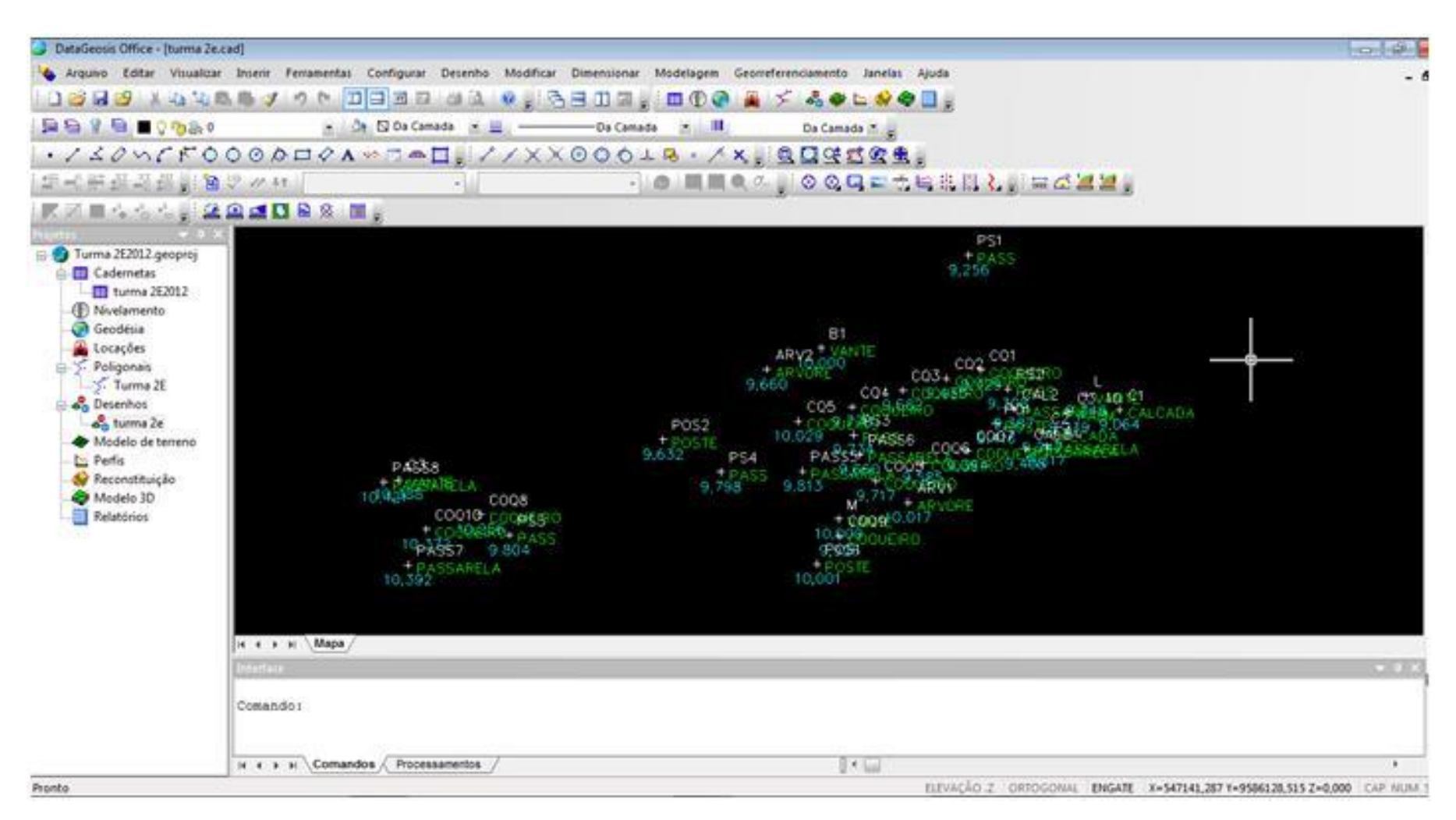

- Para traçar a poligonal, aciona-se na barra superior do menu a opção '*Desenho'*, em seguida '<u>*Traçar poligonal'*</u>
- Na sequência, uma nova caixa de diálogo informará o nome da camada para o *layer* da poligonal; caso não se deseje mudar, é só dar '**Ok'**; assim, a poligonal será traçada automaticamente.

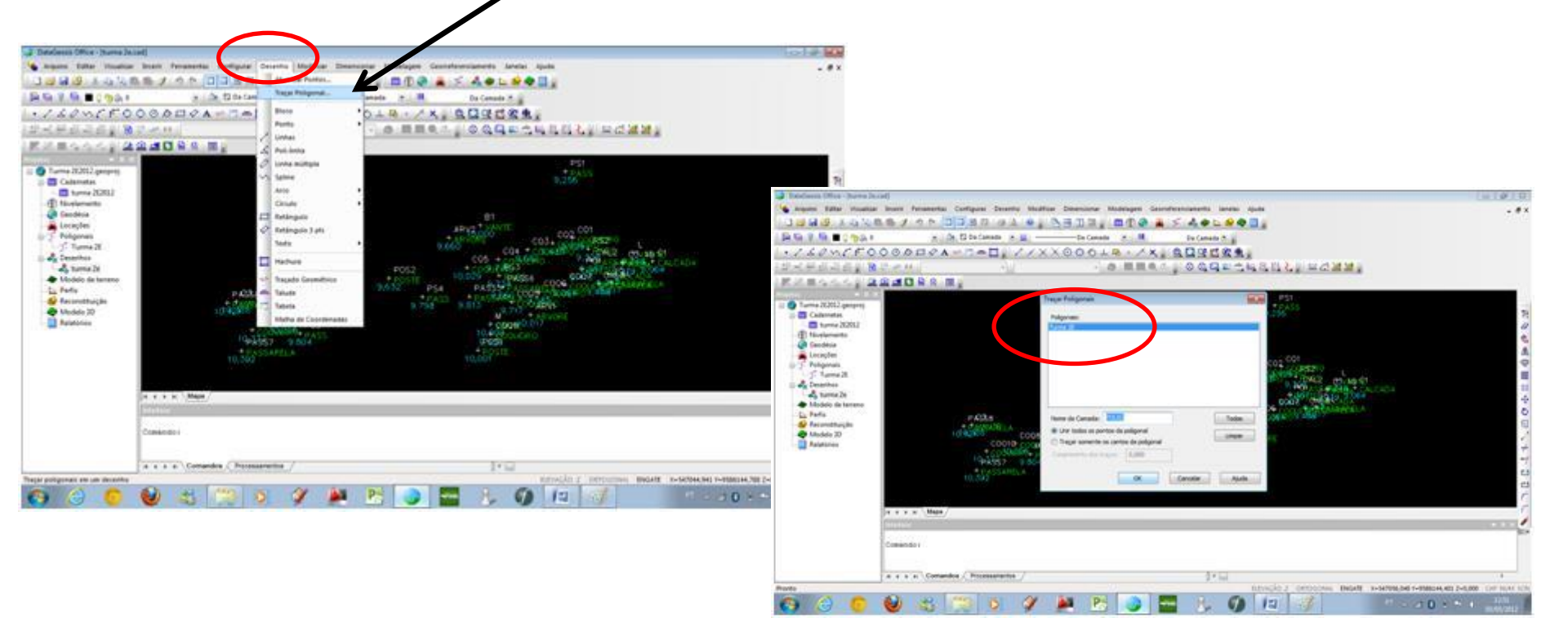

#### **POLIGONAL DESENHADA**

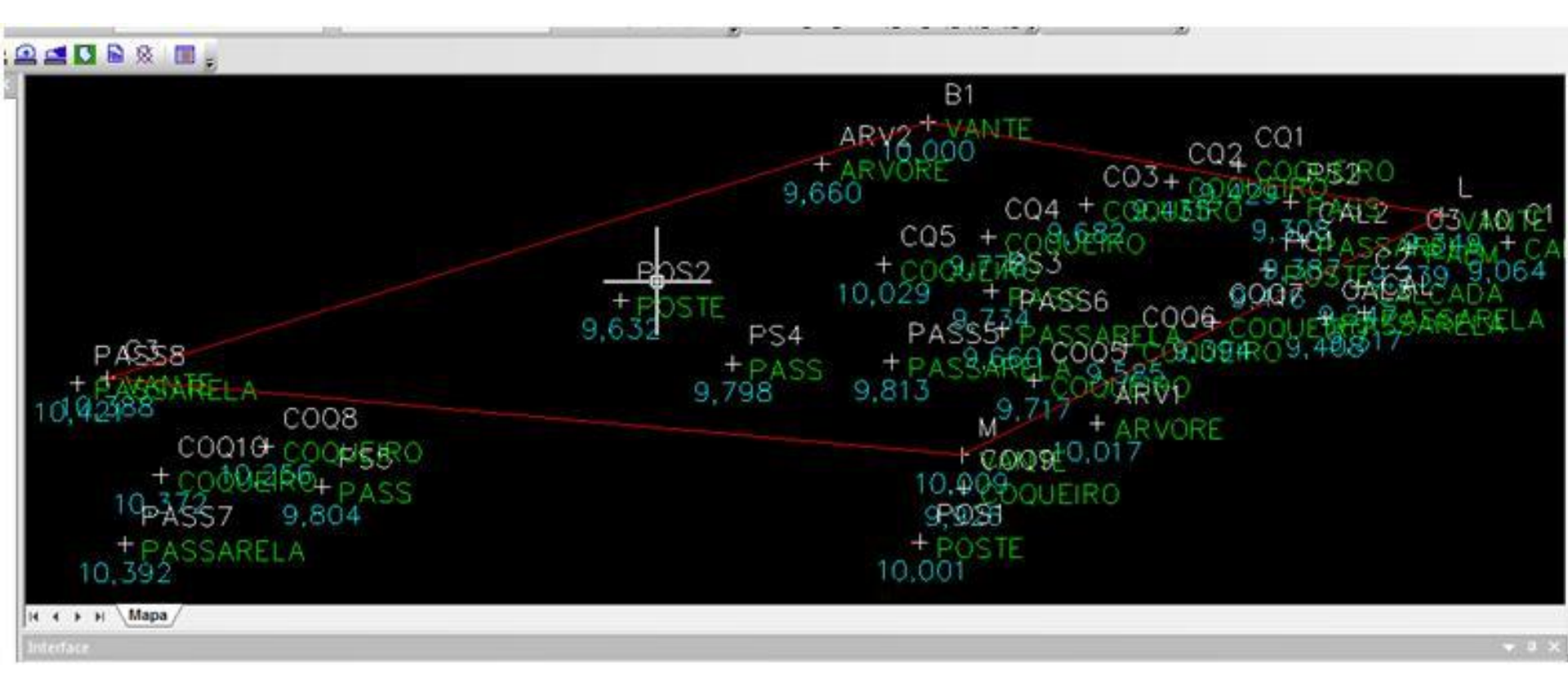

#### **DESENHO DOS PONTOS DE DETALHES**

- A partir de agora, é possível ligar os pontos de detalhes levantados e reconstruir a área levantada através de comandos simples de CAD, como linha e polilinha (na barra de ferramenta lateral, selecione a opção DESENHO, depois CRIAR DESENHO; insira o nome do DESENHO, confirme OK, e liga-se os vértices da POLIGONAL).
- OBS: as áreas construídas devem ser traçadas em polilinhas, pois, na criação das curvas de nível, não serão consideradas para a cotagem destas curvas.

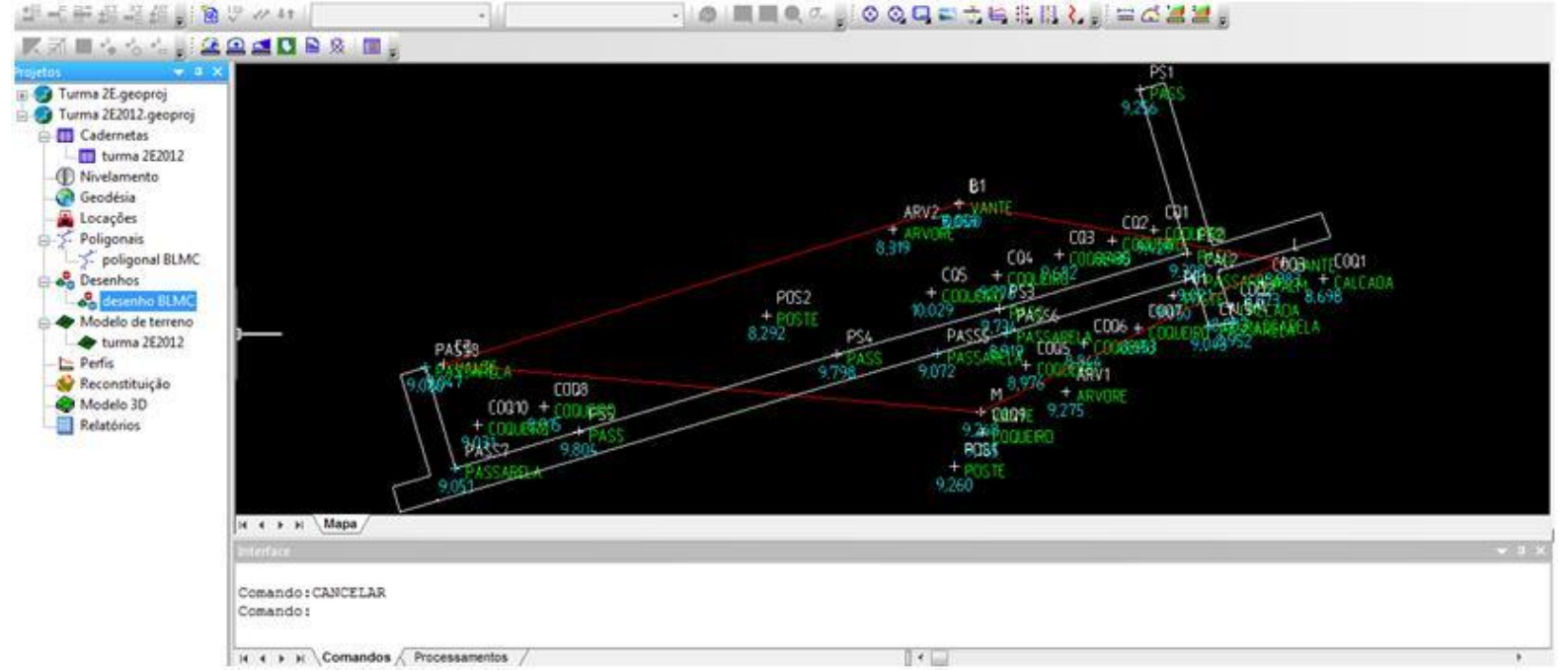

• Após os pontos ligados (detalhes), o próximo passo, antes de criar as curvas de nível, é criar a **modelagem do terreno**.

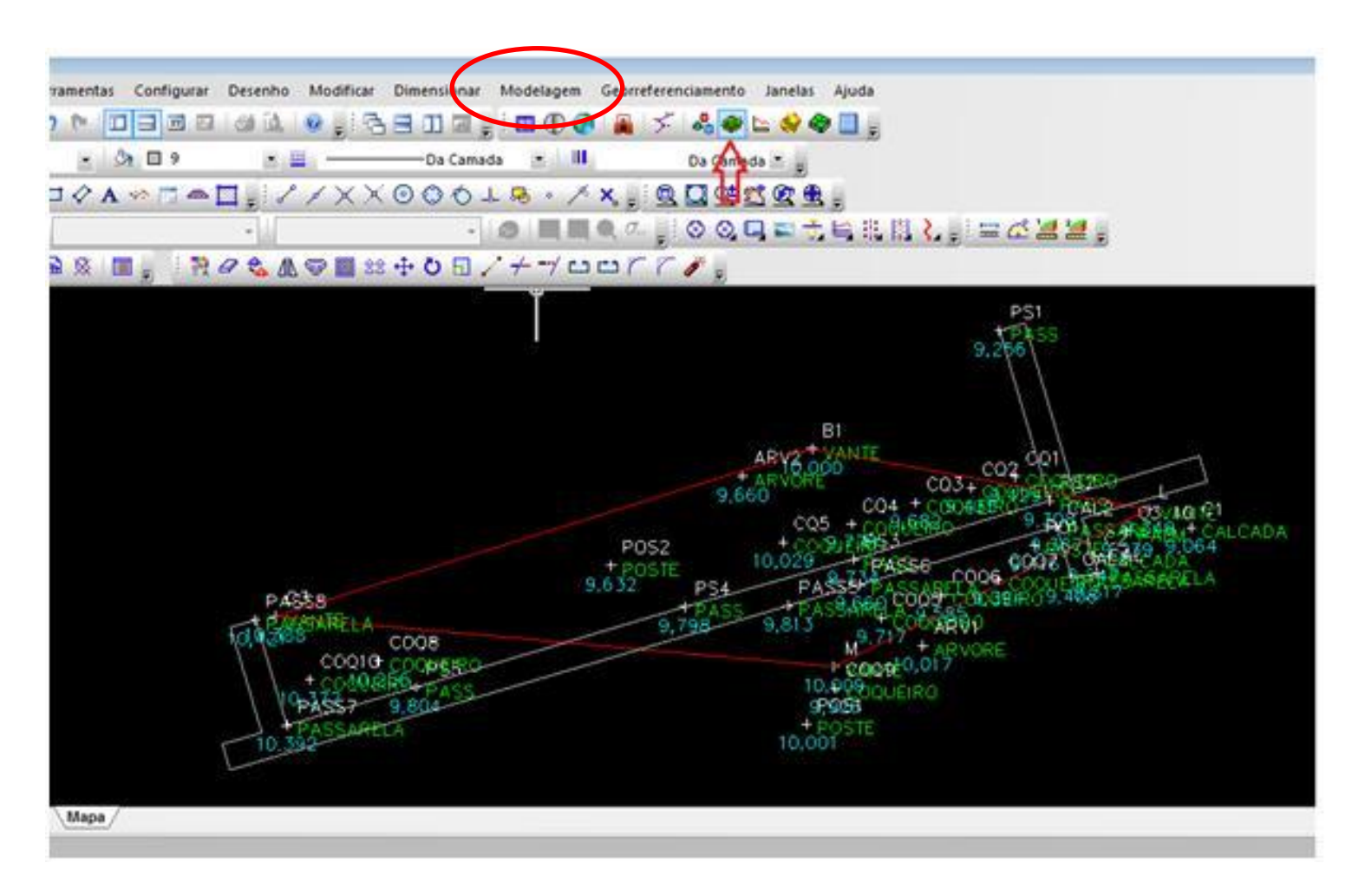

 Na barra superior do menu, clica-se no ícone 'MODELAGEM' de terreno, e uma caixa de diálogo abrirá; inicialmente, deve-se definir um nome para o modelo (Passo 1 de 3):

|     | asso 1 de 3                                 |                         |
|-----|---------------------------------------------|-------------------------|
|     | Norre do novo Modelo a ser cria<br>turma 2E | do:                     |
| 10  | Selecionar as camadas que con               | tém os pontos desejados |
|     | 0<br>ARVORE                                 | Selecionar Todas        |
| l õ | CALCADA<br>COQUEIRO<br>PALM                 | Limpar Seleção          |
|     | PASS<br>PASSARELA                           | 96                      |
|     | POSTE<br>VANTE                              |                         |
|     |                                             | +                       |
|     |                                             |                         |

• No **Passo 2 de 3,** será aberta a caixa abaixo, onde se especificam as cotas e distâncias, mínima e máxima, podendo ser mantida a configuração padrão do *software*. Depois clica-se em '**AVANÇAR**'

| Criar MDT - Pa | isso 2 de 3                               |                                 |       |
|----------------|-------------------------------------------|---------------------------------|-------|
|                | Utilize estes filtros para agilizar seu t | rabalho:                        |       |
|                | Cota Minima: 0.000                        | Isar acima de: 1000             |       |
|                | Cota Máxima: 10.421                       | sar abaixo de: 10.421           |       |
|                |                                           |                                 |       |
|                | Distância máxima entre os<br>pontos:      | Distância mínima ent<br>pontos: | re os |
| rs 🕑           | 150                                       | 0.15                            |       |
|                |                                           |                                 |       |
|                |                                           |                                 |       |
|                |                                           |                                 | A. 4. |

- No Passo 3 de 3 deve-se atentar para a escolha das camadas.
- Na caixa de diálogo, seleciona-se, para <u>Camadas de linhas de</u> <u>fronteira</u>, a <u>camada da poligonal</u>, e para <u>exclusão</u>, seleciona-se a camada da área construída (ex. passarela), por onde não devem passar as curvas de nível (no exemplo, na passarela).
- Depois clica-se em 'Concluir'

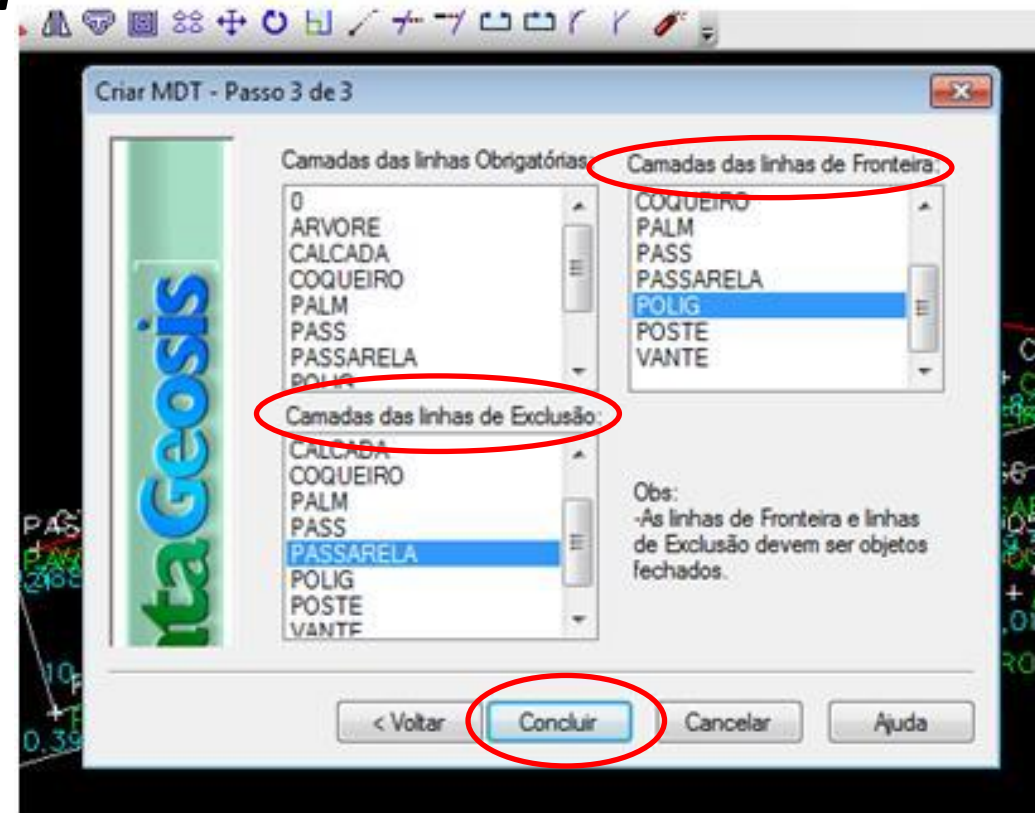

• Um modelo do terreno será gerado, como na figura abaixo:

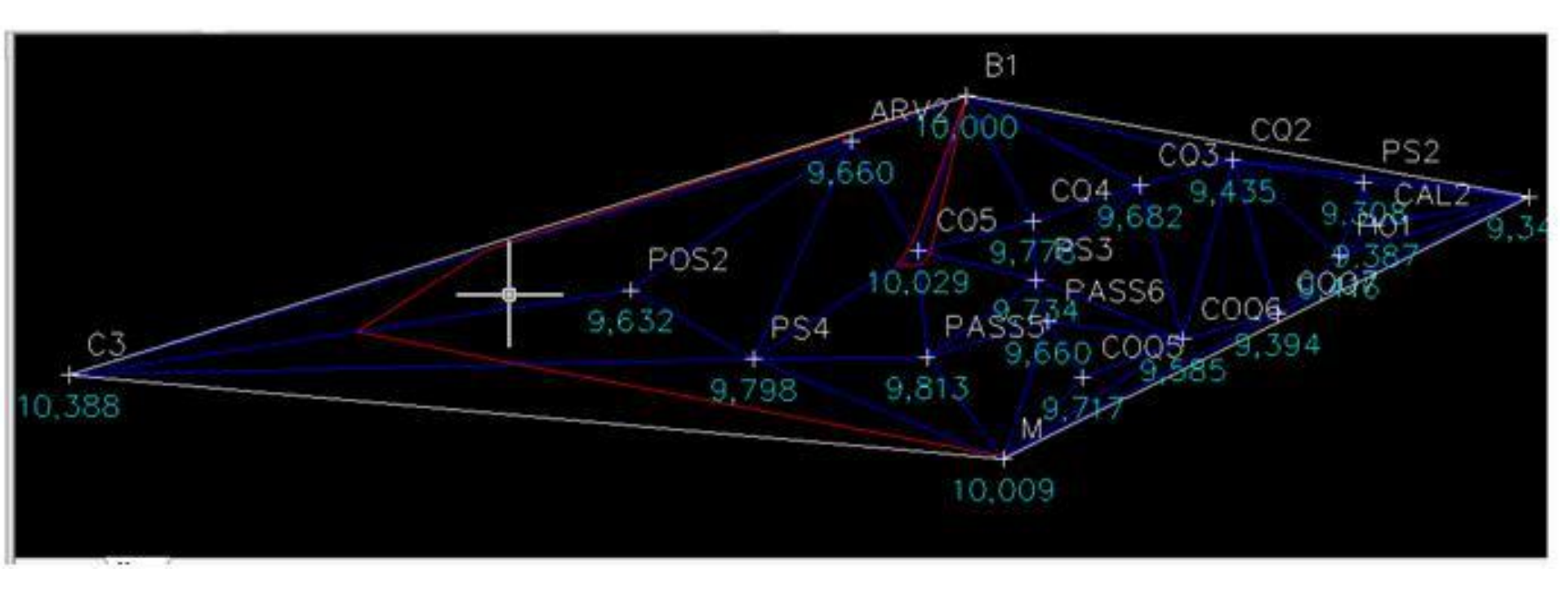

• Com o modelo do terreno pronto, pode-se criar as curvas de nível.

• Volta-se para o desenho, e na barra superior de menu, clica-se no menu '*Modelagem'* e na opção '*Criar Curvas de Nível'*.

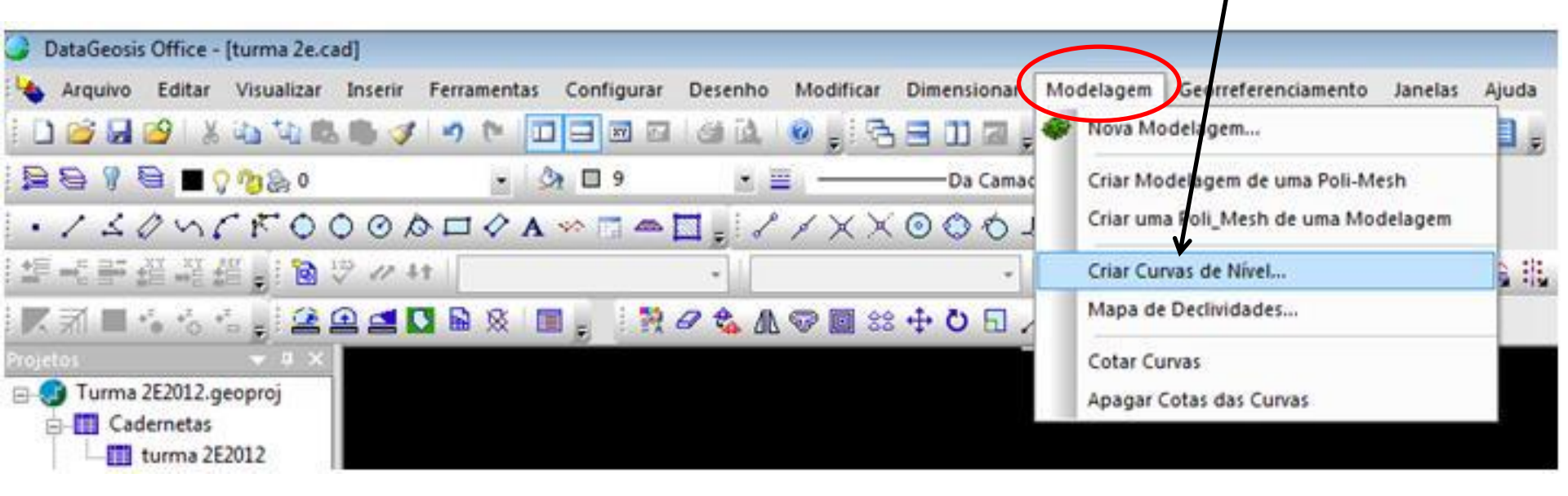

Em seguida, para a configuração das curvas, define-se como 0.5m para a equidistância entre as curvas 001, e
0.1m para a equidistância entre as curvas 002. Aciona a opção 'CRIAR'

|                                                                                                    |                                                                                                    | OT usado para criar as Curvas                                                                                                    | turma 2E                                                                                                    |
|----------------------------------------------------------------------------------------------------|----------------------------------------------------------------------------------------------------|----------------------------------------------------------------------------------------------------|----------------------------------------------------------------------------------------------------|
| r as curvas: SPLINES                                                                                                    | • Be                                                                                                    | ementos utilizados para vizuali                                                                                                    | zar as curvas: SPLINES                                                                                                    |
| A sequencia das equidist<br>de ser em ordem decre<br>de cima para baixo e mu<br>menor equidistânc<br>Equidistância:<br>0.5<br>Cor das Curvas:<br>Cor nº 20<br>Espessura de Linha:<br>0.60 mm | incia tem<br>scente,<br>itplas da<br>ja.                                                                                                    | Curvas                                                                                                    | A sequencia das equidistância ten<br>de ser em ordem decrescente,<br>de cima para baixo e múltiplas da<br>menor equidistância.<br>D.1<br>Cor das Curvas:<br>Cor das Curvas:<br>Cor nº 31<br>Espessura de Linha:<br>0.00 mm |
|                                                                                                    | A sequencia das equidisti<br>de ser em ordem decre<br>de cima para baixo e mú<br>menor equidistânci<br>Equidistância:<br>0.5<br>Cor das Curvas:<br>Cor nº 20<br>Espessura de Linha:<br>0.60 mi | A sequencia das equidistância tem<br>de ser em ordem decrescente,<br>de cima para baixo e múltiplas da<br>menor equidistância.<br>Equidistância:<br>0.5<br>Cor das Curvas:<br>Cor das Curvas:<br>Cor nº 20<br>Espessura de Linha: | A sequencia das equidistância tem<br>de ser em ordem decrescente,<br>de cima para baixo e múltiplas da<br>menor equidistância.<br>Equidistância:<br>0.5<br>Cor das Curvas:<br>Cor nº 20<br>Espessura de Linha:             |

• Em seguida as curvas serão traçadas no desenho:

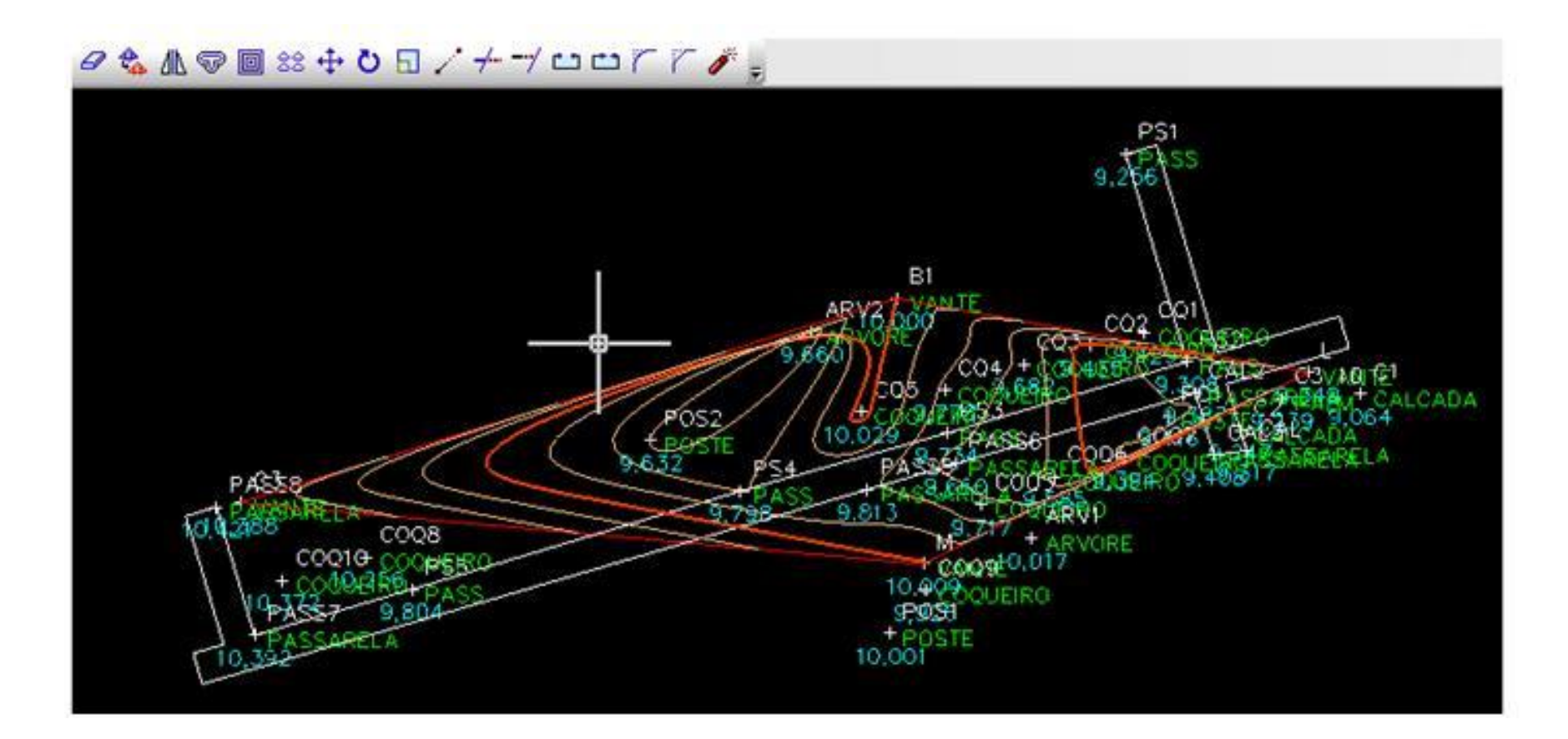

- Diante das curvas traçadas, resta apenas cotá-las.
- Aciona novamente no menu 'Modelagem', clica-se na opção 'Cotar Curvas'.

| DataGeosis Office - [Turma 2E.cad]  |                                          | $\frown$                                               |
|-------------------------------------|------------------------------------------|--------------------------------------------------------|
| 👆 Arquivo Editar Visualizar Inserir | Ferramentas Configurar Desenho Modificar | Dimensionar Modelagem Georreferenciamento Janelas Ajud |
| 🗄 🗋 🥶 🔜 🥝 🔺 🖏 🏷 🐘 🍼                 | ット DB B B B B B                          | 🖃 🔟 🗃 🚽 🥙 Nova Modelagem                               |
|                                     | 🔹 🌆 🖸 Da Camada 💌 🚟                      | Da Camac Criar Modelagem de uma Poli-Mesh              |
| ·/ 104680000                        |                                          | ⊙ ⊘ ⊙ _ Criar uma Poli_Mesh de uma Modelagem           |
| 「「「「「「「」」」」。                        | -                                        | - Criar Curvas de Nível                                |
|                                     | 🗎 🙊 🔳 💡 🤌 🖉 📾 😫                          | + O D / Mapa de Declividades                           |
| Projetos 👻 🗸                        |                                          | Cotar Curvas                                           |
| Turma 2E2012.geoproj     Gadernetas |                                          | Apagar Cotas das Curvas                                |

 Na caixa de diálogo seguinte, basta configurar o tamanho do Texto, que se adequa ao desenho e clicar 'OK':

|   | Cotar Curvas         | <b>×</b>    |
|---|----------------------|-------------|
|   | Estilos de Texto:    | RV2         |
|   | Padrão               |             |
|   | Altura do Texto: 0.5 | - <u>7)</u> |
| _ |                      | 4           |
| 1 |                      | 0,023       |
|   | OK Cancelar          | - P         |
|   |                      | AND TO      |

 Nesse momento, na tela do desenho, escolhe-se um primeiro ponto (<u>início de uma linha</u>), a qual irá cortar as curvas a serem cotadas (numeradas) e, em seguida, clica-se com o mouse e leva-se o cursor até um segundo ponto (final da linha).

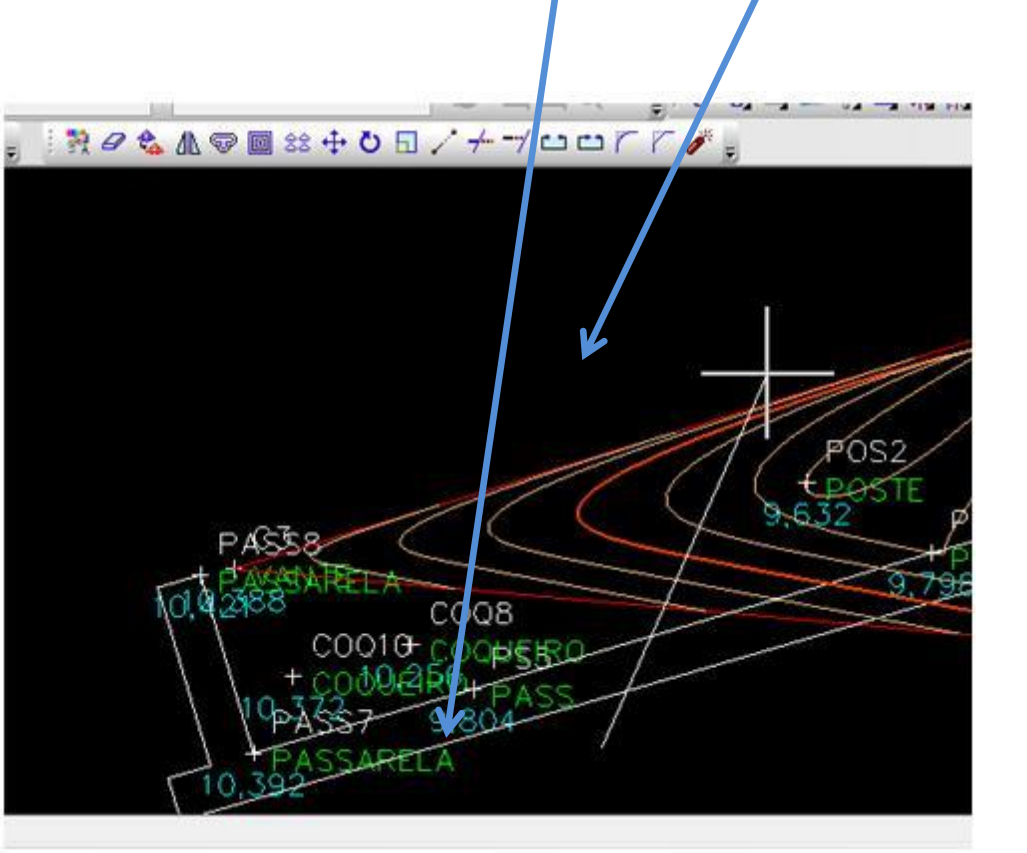

 As curvas de nível que foram cortadas pela linha traçada neste comando, serão cotadas. Podendo repetir a cotagem em vários sentidos, e abrangendo toda área por onde passam as curvas.

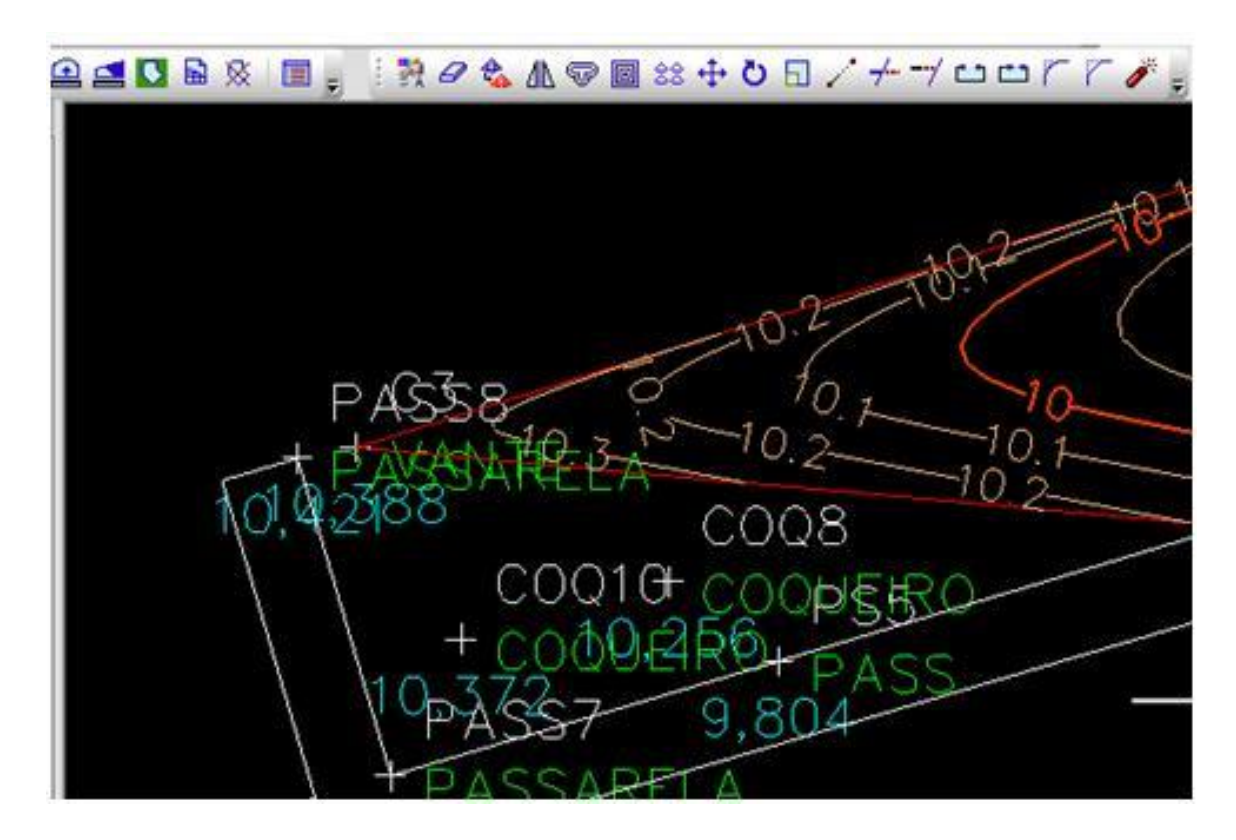

• Depois de ter feito a poligonal e ter gerado o desenho, podemos então criar um "*Modelo 3D da poligonal levantada*". Para isso, deve-se ir à barra de ferramentas, clicar com o botão esquerdo no ícone '*Modelo 3D*', inserindo um nome ao modelo, em seguida. Clique em "ok" nas duas telas seguintes, até a criação do modelo.

| DataGeosis Office - [BOSTON.pol]         |                         |                 |                          |                                |       |
|------------------------------------------|-------------------------|-----------------|--------------------------|--------------------------------|-------|
| 💱 🗲 Arquivo Visualizar Ferramentas       | Poligonal Janelas Ajuda |                 |                          | $\frown$                       |       |
| ] 🗋 📂 🔜 😂   🏅 🏨 🌆 🖦 🖷 🗸                  | f 🤊 t 🔲 🖃 🖬 🖬           | 🛎 🗳   🎯 🚽 🔁 🗖   | ] 🗷 🚽 🎟 🕦 🚷  🚆 ≶ 🖧 🤇     | ∞(                             |       |
| a ta ta ta ta ta ta ta ta ta ta ta ta ta | - Sa                    | • ) <u>.</u>    | • IIII                   | 👻 🗟 Novo 3D                    |       |
| 1 + 2 30 MER • • •                       | <b>▶■ ◆ ∠ A ≫ ⊠</b>     | ▲ 🖾 🚽 🖉 🗡 🗙 🗙 🕻 | ◗◍◓▴◓▫↗× <sub>ݷ</sub> !ឮ | Cria documento para visualizaç | ão em |
| !! ±= →: => ±≅ →: ≝ 💂 ! 🖻 🏹 🖉            | * +t                    | •               | - I @ I I I Q 🗸 🖕 i 💿 (  |                                |       |
|                                          | 1 🖿 🖿 🗶 🛯 🚽 1 SHP 🖓     | SHP 🗛 🖌 🖊 🏹 🎇 🖇 | M /// !!!!   (= 🖓 💊 🖕    |                                |       |

• O Modelo 3D do terreno será criado.

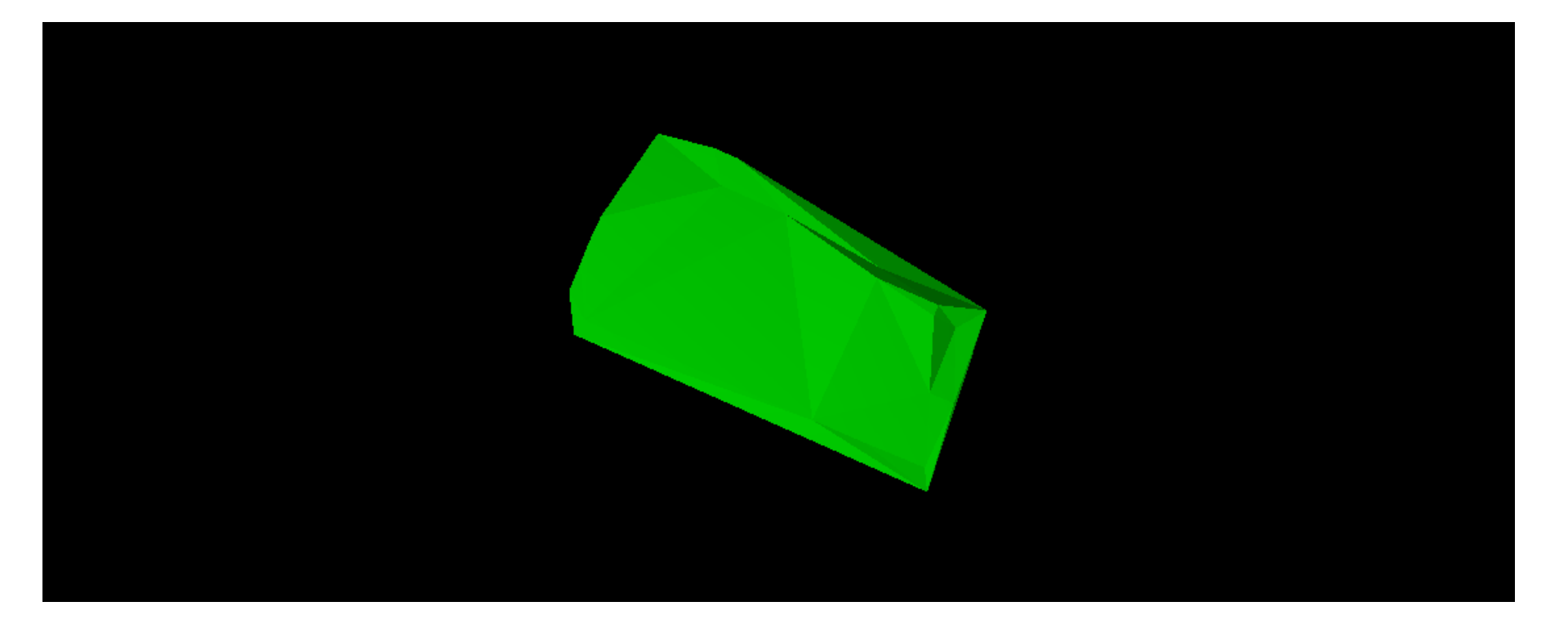

• Depois que o modelo for criado, vá na barra superior de ferramentas, clique em '*configuração 3D'*. Em seguida, selecione a opção '*colorir por altura'*.

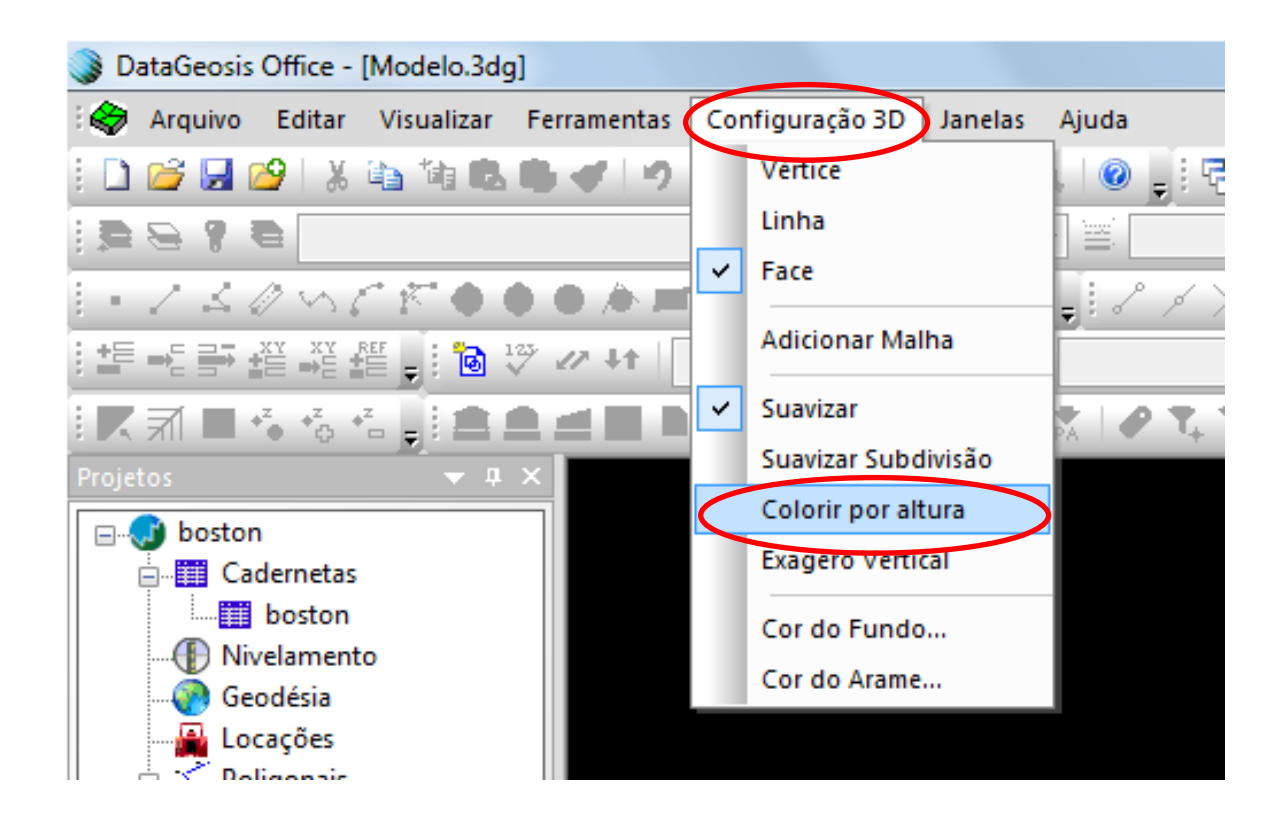

 As cores mais escuras indicam a profundidade do terreno, e as cores mais claras, elevações.

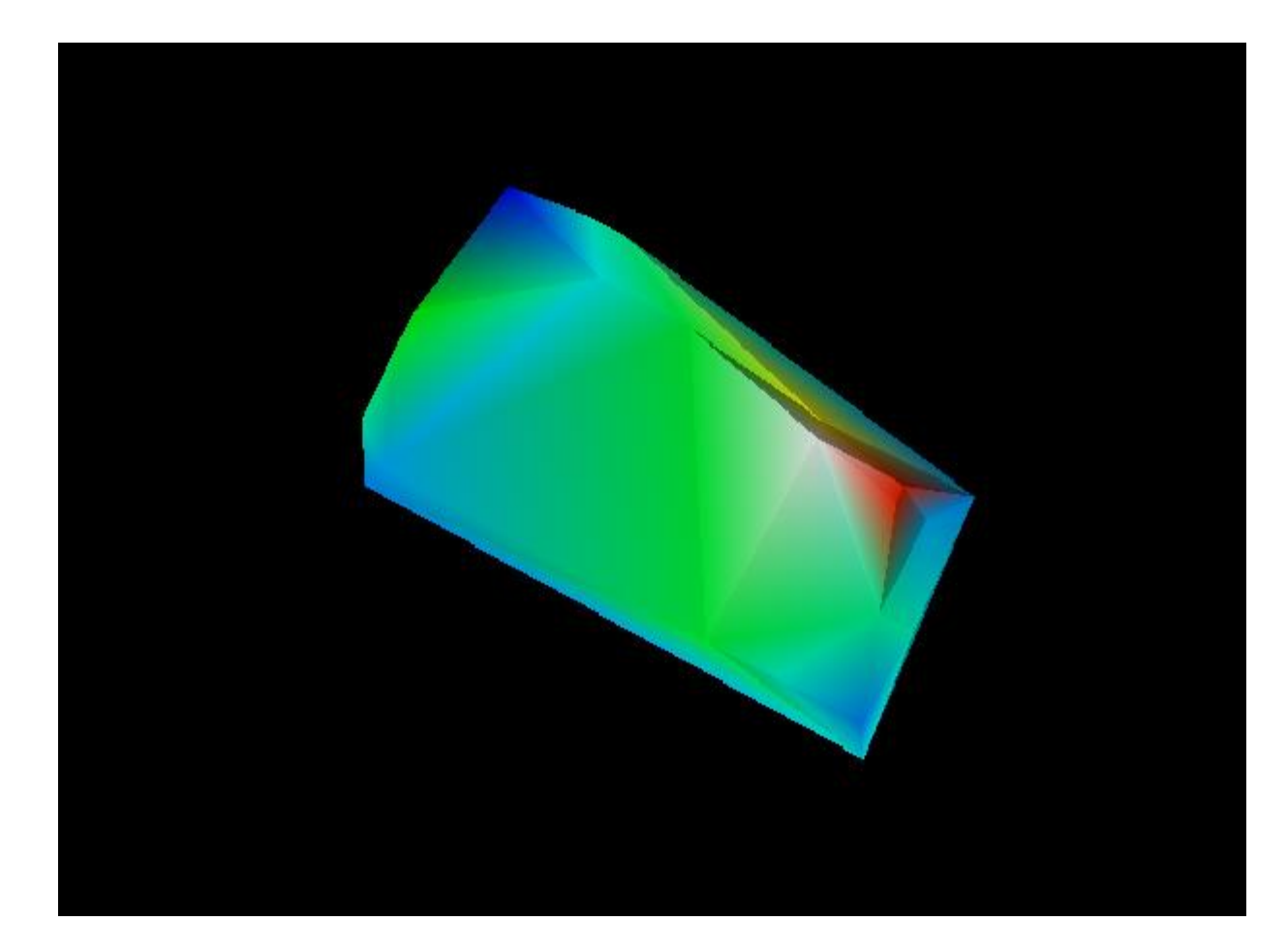

 A fim de visualizar melhor o modelo, clique novamente no ícone '*configuração 3D'* e selecione a opção '*exagero vertical*'.

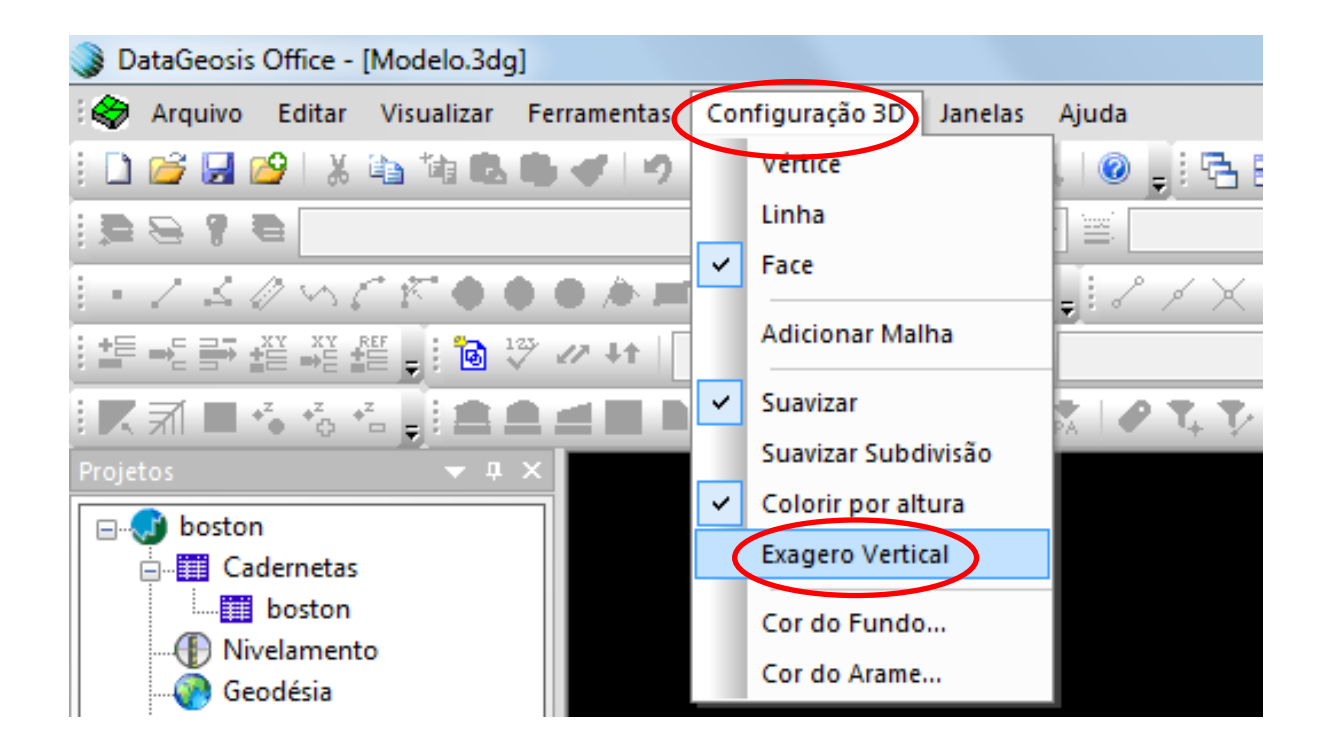

• Informe um valor maior para representar melhor as superfícies mais elevadas do terreno.

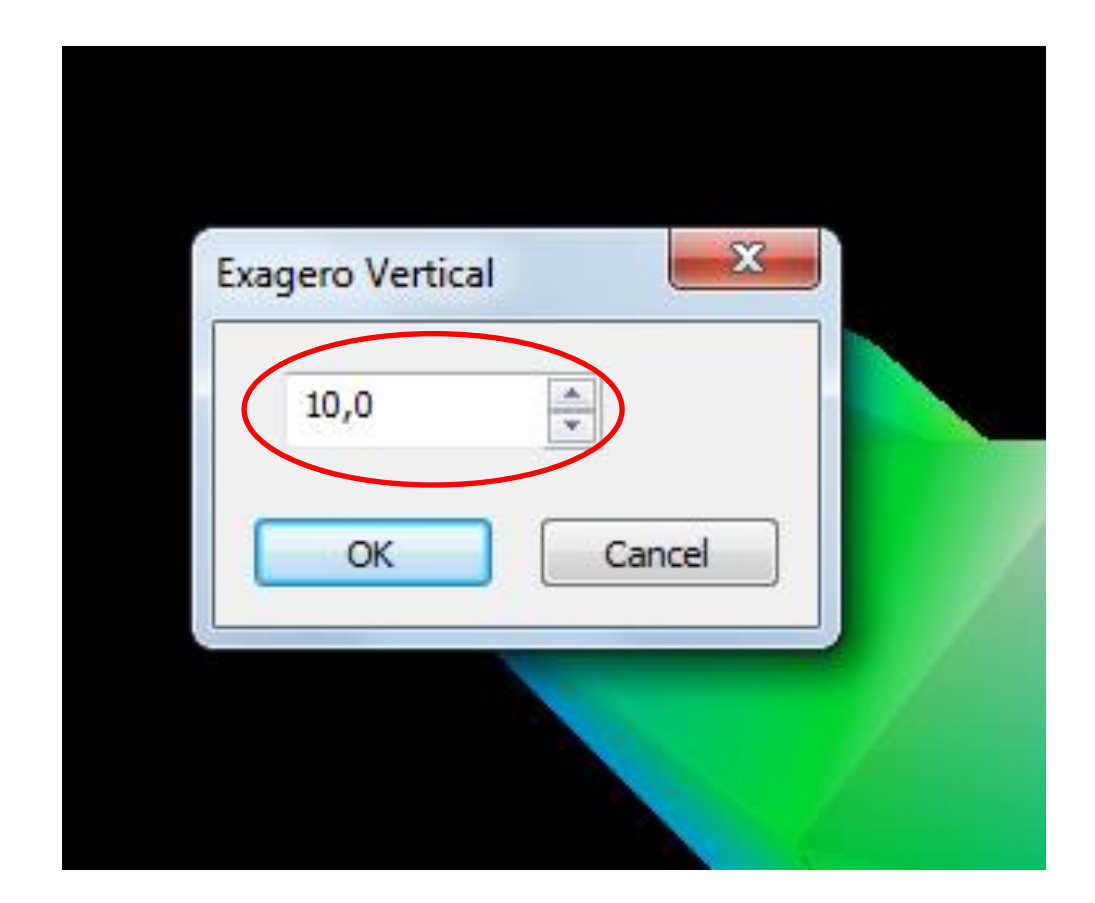

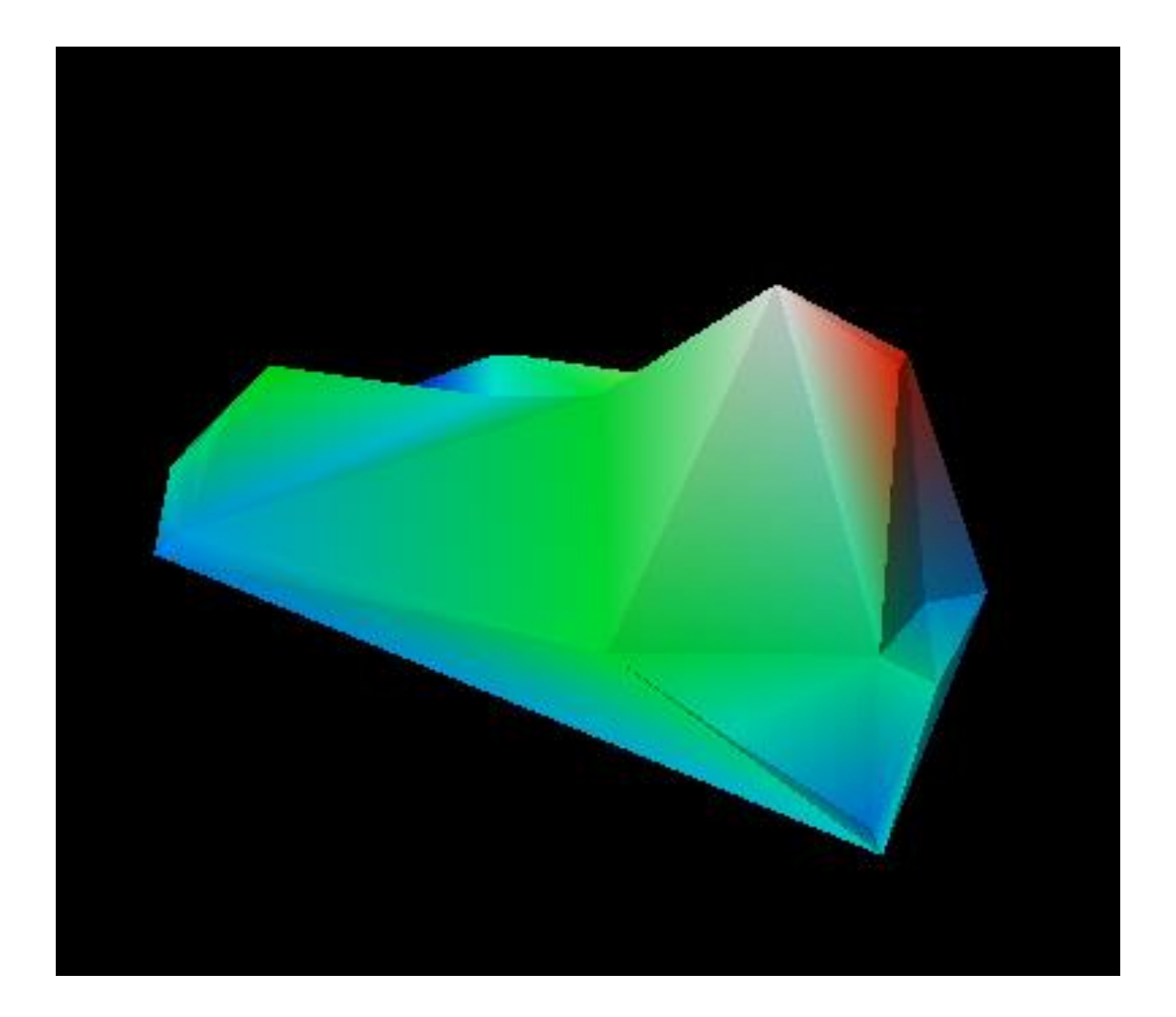

# Obrigado!

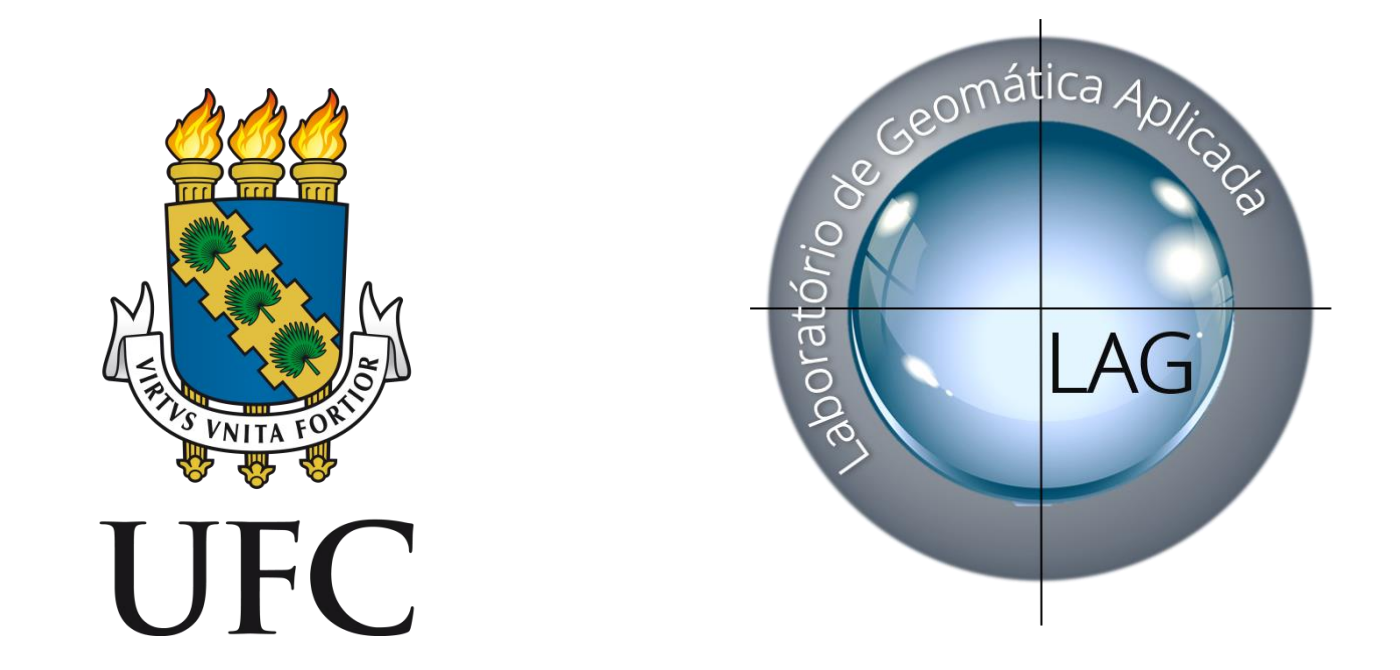

Atualizado e revisado em 11/03/2021 Responsável: Rafael Wendell rwsilva@det.ufc.br